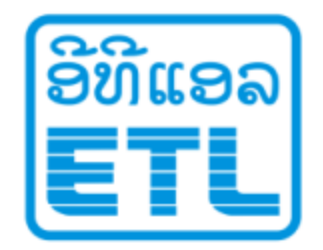

# ອິທິແອວ ມະຫາຊົນ

# **Mobile Network Optimization**

ສຸນ: MNOC. ໜ່ວຍງານ: Mobile Netwok Optimization. ສະເໜີໂດຍ: ມະນີສອນ ສີອາພອນ. E-Mail: <u>Manisonesy@yahoo.com</u>.

Mobile: 020 22490217

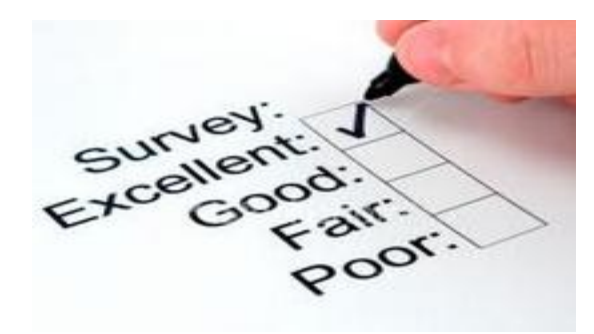

#### l.ຈຸດປະສົງ ແລະ ຄວາມຄາດຫວັງທີ່ຈະໄດ້ຮັບ.

- ສາມາດເຂົ້າໃຈຄວາມໝາຍຄວາມສຳຄັນຂອງວຽກງານ Optimization.
- ສາມາດຮູ້ພື້ນຖານການເກັບກຳຂໍ້ມູນການສຳຫຼວດ.
- ເຂົ້າໃຈ ແລະ ສາມາດ Install Soft ware TEMS ໄດ້ໂດຍຕົວເອງ.
- ສາມາດນຳໃຊ້ TEMS Investigation Data collection ໃນການເຮັດ DT 2G.
- ສາມາດວິເຄາະເພື່ອຊອກຫາບັນຫາ ແລະ ແກ້ໄຂບັນຫາຕົວຈິງໄດ້.
- ສາມາດເຮັດນຳໃຊ້ TEMS Investigation Data collection ໃນການເຮັດ DT 3G.
- ສາມາດກວດກາ ແລະ ວິເຄາະການເຮັດ Handover fail.
- ສາມາດກວດກາເບິ່ງ Sector ໄຂ່ວ.
- ສາມາດກວດກາຄວາມທີ່ Overlap.
- ສາມາດກວດກາເບິ່ງຄຸນນະພາບສັນຍານ.
- ສາມາດເຮັດບິດລາຍງານຜົນຂອງການເຮັດ Optimization.

# II. ຫົວຂໍ້ທີ່ນຳສະເໜີ.

- 1.ພື້ນຖານຂອງ Optimization.
- 2.ພື້ນຖານການນຳໃຊ້ TEMS Investigation Data collection.
- 3.ພື້ນຖານການວິເຄາະເພື່ອຊອກຫາບັນຫາ ແລະ ແກ້ໄຂບັນຫາ.
- 4.ພື້ນຖານການນຳໃຊ້ TEMS Pocket.
- 5.ພື້ນຖານການນຳໃຊ້ TEMS Investigation Route Analysis.
- 6.ພື້ນຖານການເຮັດ Driving Test 3G.
- 7.ການເຮັດລາຍງານຂອງການເຮັດ Optimization.

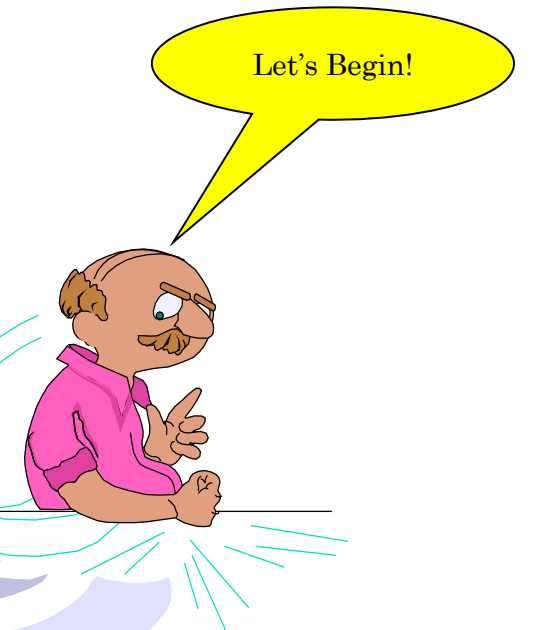

# ພາກທີ່ 1 ພື້ນຖານຂອງການເຮັດ OPTIMIZATON.

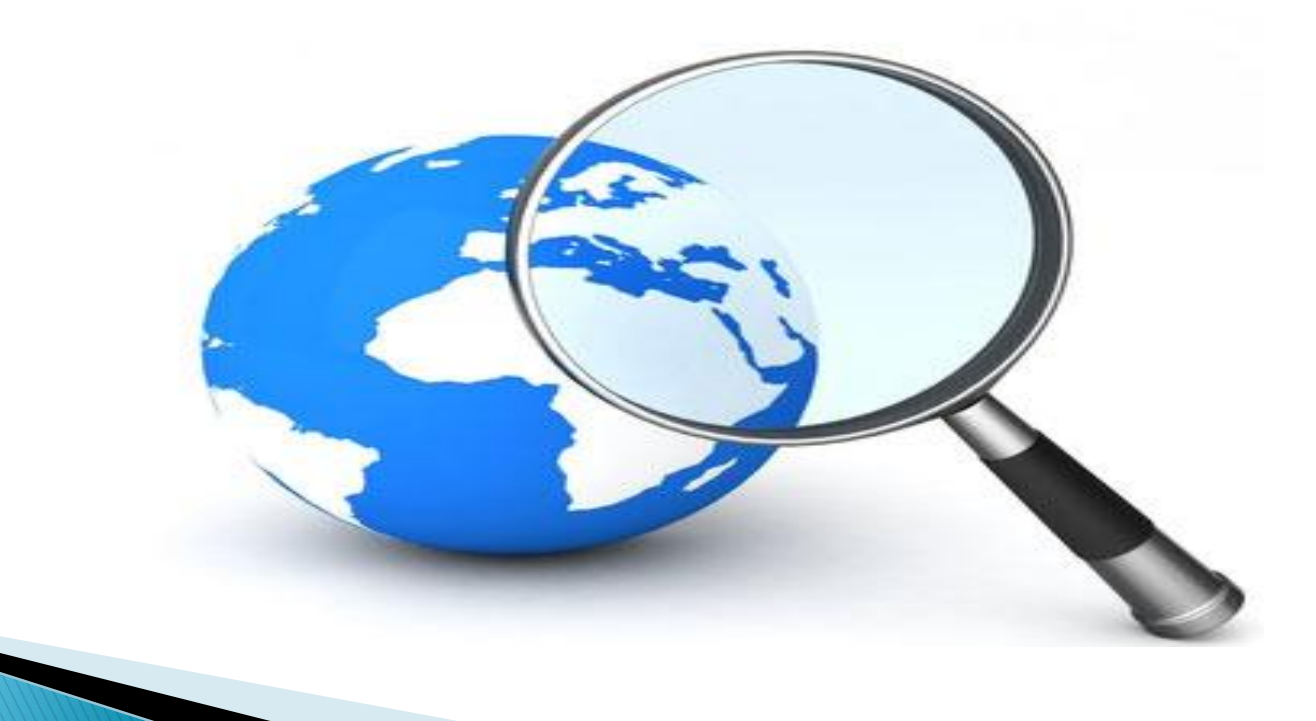

1. ການວາງແຜນ (Radio Network Planing) ເຊິ່ງຈະມີໜ້າທີ່ສຳຄັນ ຄື:

- ຂໍ້ມູນການສຳຫລວດຂອງສະຖານີ ( Site Survey).
- ການວາງແຜນ Capacity. ( Capacity Planning).
- ການວາງແຜນ Coverage ( Coverage Planning).
- ການວາງແຜນຄວາມຖີ່ ( Frequency Planning ).
- ການວາງແຜນ Neighbors Cell.
- ການ Plan ຄ່າຕ່າງໆທີ່ຈະ Config ໃນ OMC R.

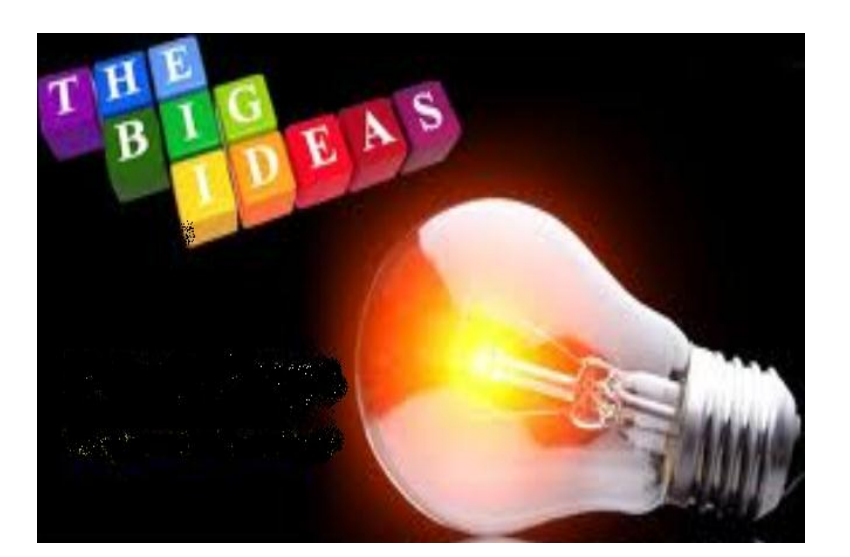

# 1.1. ຂໍ້ມູນການສຳຫລວດສະຖານີ ( Site Survey ).

Location. ( lon, lat ຫ້າມຜິດພາດເພາະຈະສິ່ງຜິນເຖີງການແຜນທີ່ຜິດພາດ).
 ມຸມຂອງແຕ່ລະ Cell. ( ມຸມແຕ່ລະ Cell ກໍ່ຄວນສຳຫລວດໃຫ້ມີຄວາມເໝາະສົມ)
 Downtil ( ຄວນຈະປັບໃຫ້ເປັນເທົ່າໃດແຕ່ລະແຊວເພື່ອຄວາມເໝາະສົມໃນພື້ນທີຕົວຈິງ)
 ຂໍ້ມຸນຂອງເສົາ. ( ຮ່ວມກັບເສົາຜູ້ໃດ, ສູງເທົ່າໃດ, ເສົາ ແລະ ເຮືອນສະຖານີໄກ້ສຳໃດ).
 ຄວາມເໜາະສົມຂອງອຸປະກອນຂອງສະຖານີ ( ຄວນໃສ່ indoor ຫລື Outdoor ).
 ລະບົບສາຍສິ່ງ ( ຈະໃຊ້ Optical fiber,Microwave,VSATຊະນິດໃດທີ່ເໝາະທີ່ສຸດ).
 ລະບົບໄຟຟ້າ ( ປະເພດຂອງໄຟ, ການຈັດວາງ Breaker ຈຸດໃດຈິງຈະເໝາະສົມທີ່ສຸດ ).

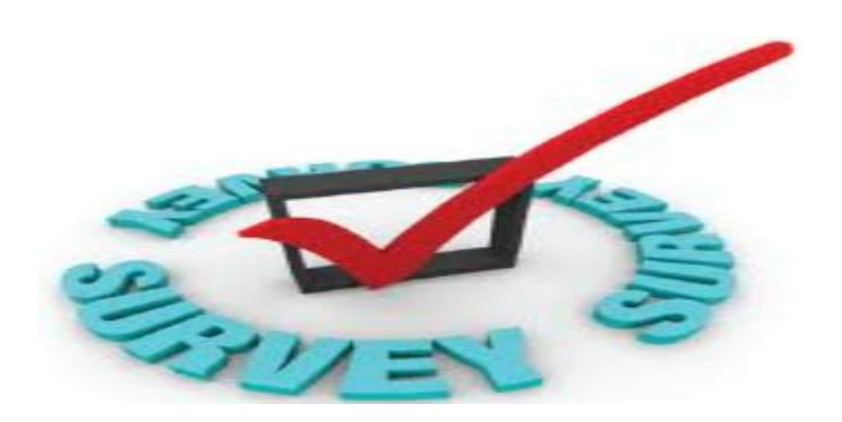

1.2. ການວາງແຜນ Capacity. ( Capacity Planing). Number of TRX. Number of Cells.

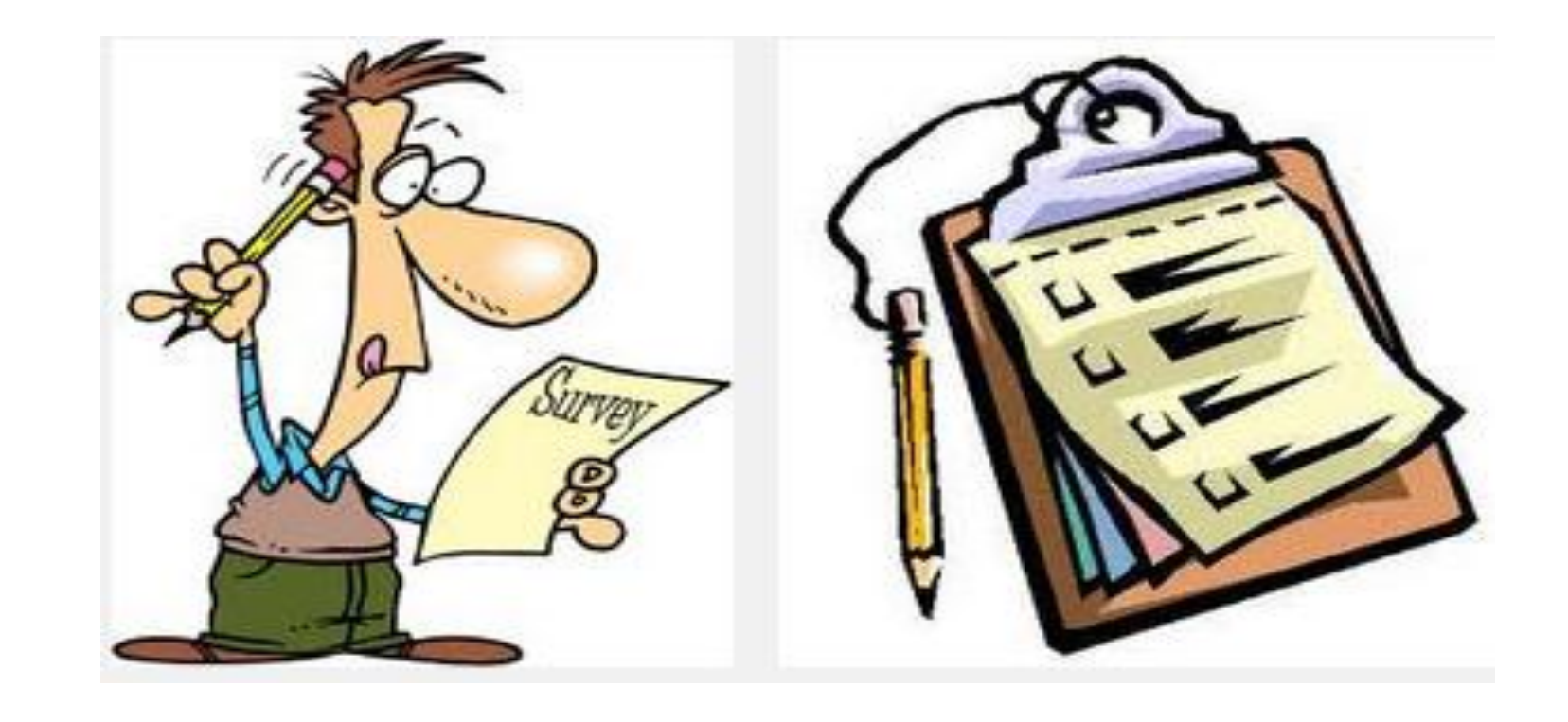

#### 1.3. ການວາງແຜນ Coverage ( Coverage Planning).

- GSM 900.
- GSM 1800.
- Azimuth.
- Tilt.

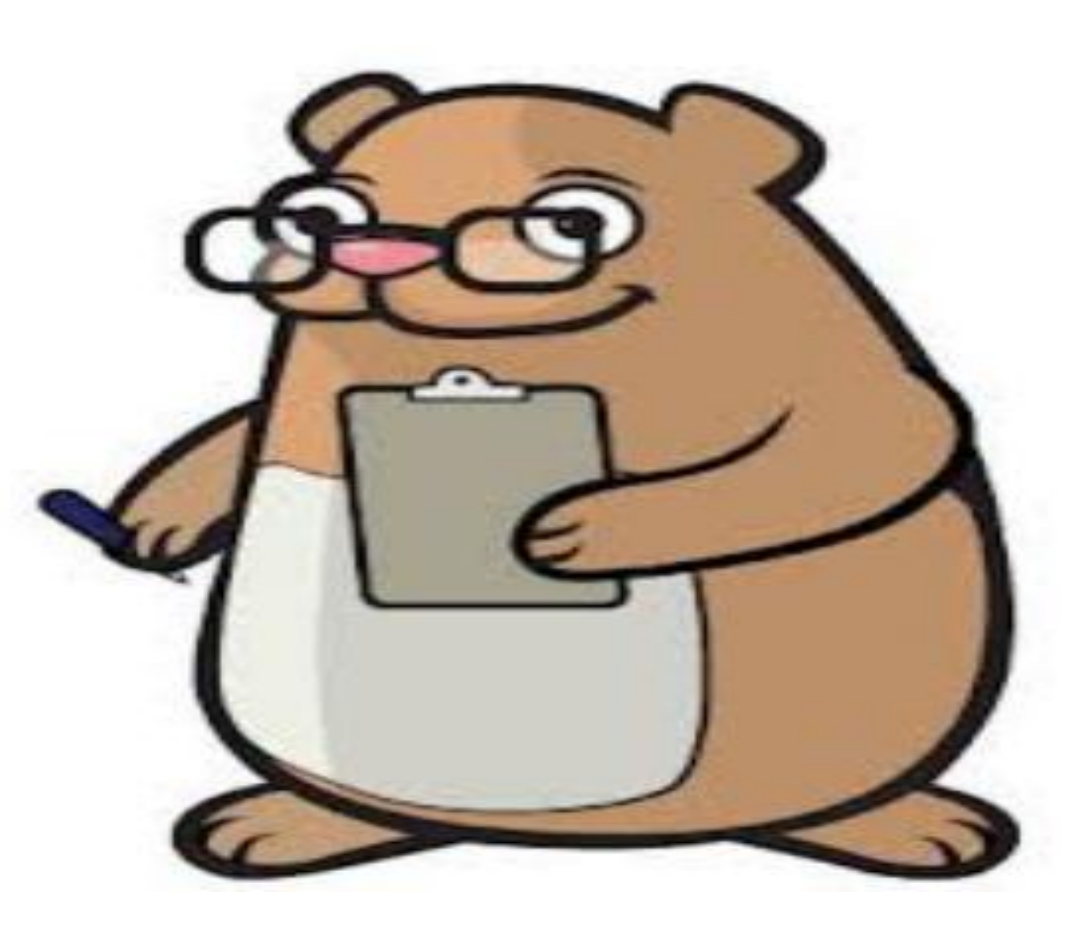

#### 1.4. ການວາງແຜນຄວາມຖີ່ ( Frequency Planning).

ການວາງແຜນຄວາມຖີ່ໜາຍເຖີງການຈັດສັນຄວາມຖີ່ທີ່ມີເພື່ອເອົາໄປໃຊ້ກັບເນັດເວີກ ຕົວຈິງ, ເຊີງ ETL ຈະມີຊ່ອງຄວາມຖີ່ຢູ່ 3 ຍານຄື:

```
1. ยาม E-GSM 900 =1013 – 1023 ( 2.2 MHz).
```

```
2. ยาม P-GSM 900 = 1 – 30 (6 MHz).
```

```
3. ยาม GSM 1800 = 662 – 735 (14. 6 MHz).
```

4. บาม WCDMA / 3G = 10763, 10788 (10 MHZ).

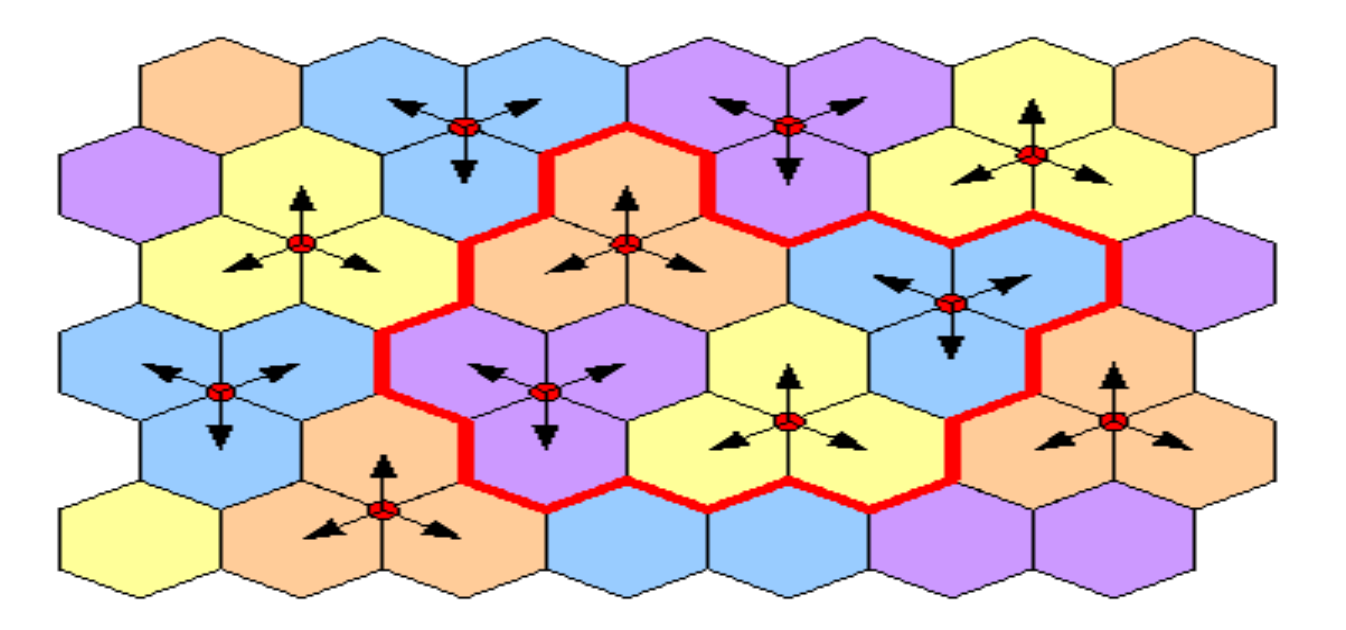

#### 1.5. ການວາງແຜນ Neighbor Cell.

Hand Over ໜາຍຄວາມວ່າໜ່ວຍມືຖືໂທອອກຈາກ Cell A ແລ້ວ ຍ້າຍໄປຫາ Cell B ຖ້າ 2 Cell ນີ້ບໍ່ມີການ Add Neightbor Cell ກັນ ເວລາ Cell A ສັນຍານໝົດແທນທີ່ຈະໄປ ຈັບເອົາ Cell B ແຕ່ບໍ່ຈັບມັນຈະເກີດມີ Call drop ທັນທີເພາະບໍ່ Handover.

ສະນັ້ນການວາງແຜນ Neightbor Cell ກໍ່ຕ້ອງມີການຈັດສັນ ແລະ ໃຫ້ມີຄວາມເໝາະສົມທີ່ ສຸດເພື່ອບໍໃຫ້ມີບັນຫາຕໍ່ການນໍ້າໃຊ້ຂອງລູກຄ້າ.

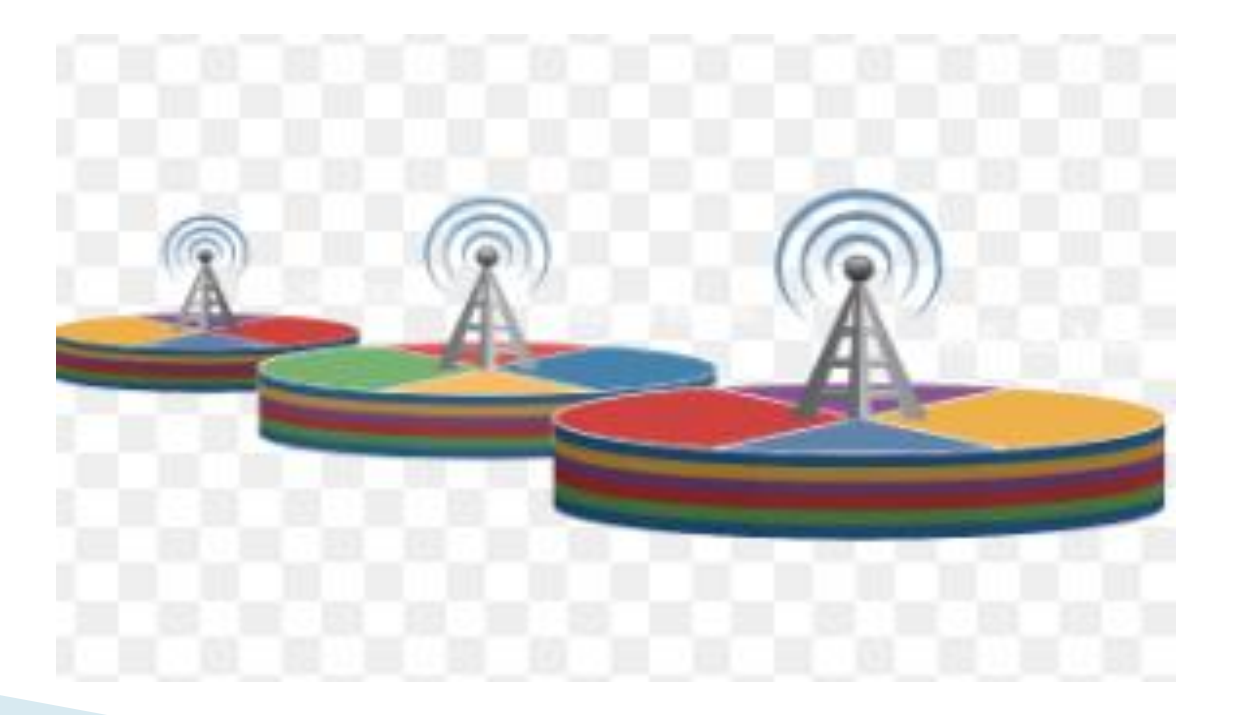

#### 1.6. ການ Plan ຄ່າຕ່າງໆທີ່ຈະ Config ໃນ OMC - R.

ນອກຈາກມີການວາງແຜນຕາມຂັ້ນຕອນຕ່າງໆເຊັນ: ຮາດແວ, ຄວາມຖີ່ Coverage, Capacity, Neighbor, ແລະອື່ນໆ ສໍາລັບການ Plan ຄ່າຕ່າງໆທີ່ຈະ Config ໃນ OMC – R ຍິ່ງມີຄວາມສໍາຄັນເພາະມັນໝາຍເຖີງ ການໃສ່ຄ່າເຂົ້າໄປໃນຊອບແວເພື່ອໃຫ້ ຮາດແວ ແລະ ຊອບແວເຮັດວຽກໃຫ້ ມັນ Match ກັນ, ຖ້າມີການວາງແຜນມາດີທຸກຢ່າງແຕ່ຖ້າຄ່າທີ່ວາງແຜນມາ ບໍ່ໄດ້ Config ໃນ OMC-R ຕາມສິ່ງທີ່ Plan ມາທຸກຢ່າງກໍ່ເສຍຫລ້າໆ.

Parameters ຕ່າງໆທີ່ມີໃນ OMC-R ເປັນຂໍ້ມູນທີ່ສຳຄັນທີ່ສຸດເວລາ Config ຕ້ອງເຮັດຕາມຂໍ້ມູນທີ່ໄດ້ Plan ມາທຸກຢ່າງບໍ່ດັ່ງນັ້ນຈະສິ່ງຜົນກະທົບທີ່ບໍດີຕໍ່ຄຸນ ນະພາບເນັດເວີກຢ່າງແນ່ນອນ, ເຊີ່ງ Parameters ພື້ນຖານທີ່ສຳຄັນກໍ່ຈະມີຄື: Cell name, LAC,CI,BCCH ,SDCCH Frequency , BASIC ແລະອື່ນໆ.

# ການເຮັດ Driving Test.

ຫລັງຈາກໄດ້ຂໍ້ມູນ ແລະ ມີການວາງແຜນທຸກຢ່າງ,ຈິງດຳເນີນການຕິດຕັ້ງ ແລະ ເປີດ ໃຫ້ບໍລິການຈາກນັ້ນຈິງເຮັດ Driving Test .ເຊິ່ງຈະມີການກວດກາດັ່ງນີ້:

- ການກວດກາທາງຮາດແວເຊັ່ນ: ການຕິດຕັ້ງ, ມູມ, Dow tilt, ການເຊື່ອມຕໍ່ຕ່າງໆ.
- ການເຮັດ Driving Test ກວດກາຕົວຈິງເບິ່ງຄວາມເໝາະສົມຕາມຕົວຈິງລະຫ່ວາງການ ວາງແຜນ ແລະ ສະຖານີທີ່ໃຊ້ຕົວຈິງ, ເຊັ່ນ:ທິດທາງຂອງສັນຍານ, ຄຸນນະພາບຂອງຄວາມຖິ່ ແຕ່ລະຄວາມຖີ່.
- ກວດກາ Coverage.
- ການເຮັດ Hand over ແຕ່ລະ Cells.
- ການໃຊ້ Data.

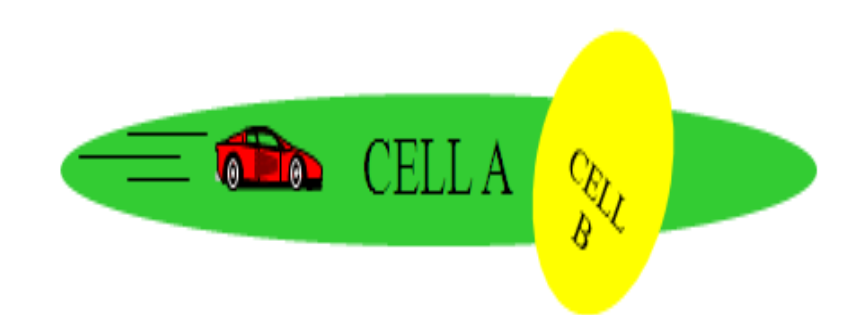

#### ພາກທີ່ 2 ພື້ນຖານການນຳໃຊ້ TEMS Investigation Data collection

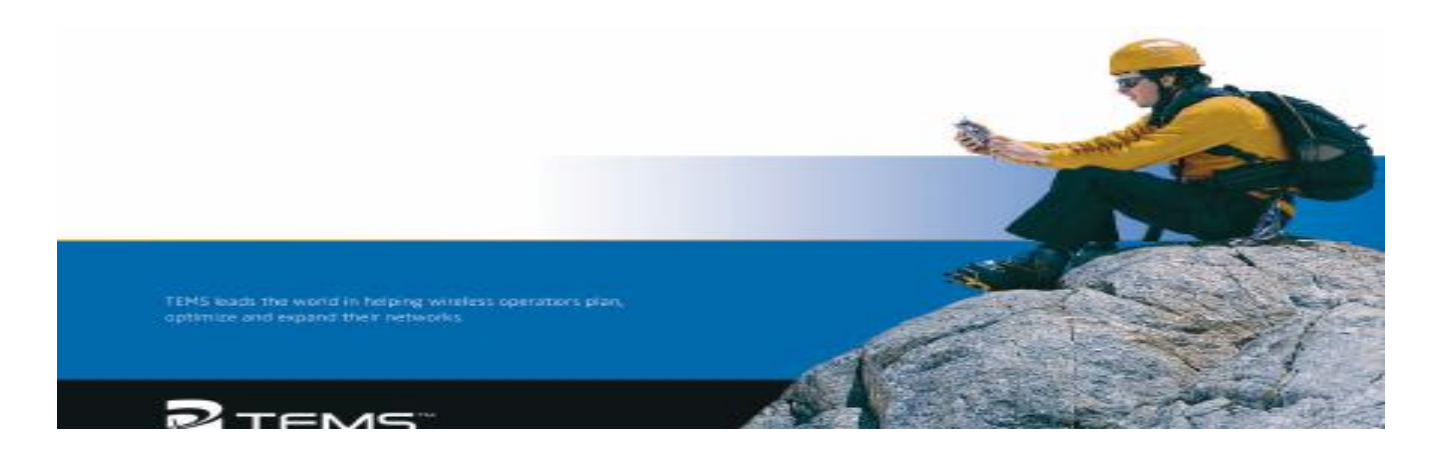

# 1.ກ່າວທົ່ວໄປກຽ່ວກັບ TEMS.

- 1.1.ດ້ານ Hardware.
  - LAPTOP.
  - MOBILE.
  - DONG KEY.
  - GPS.
  - Compress.
  - Power Adapter.
  - Data cable.

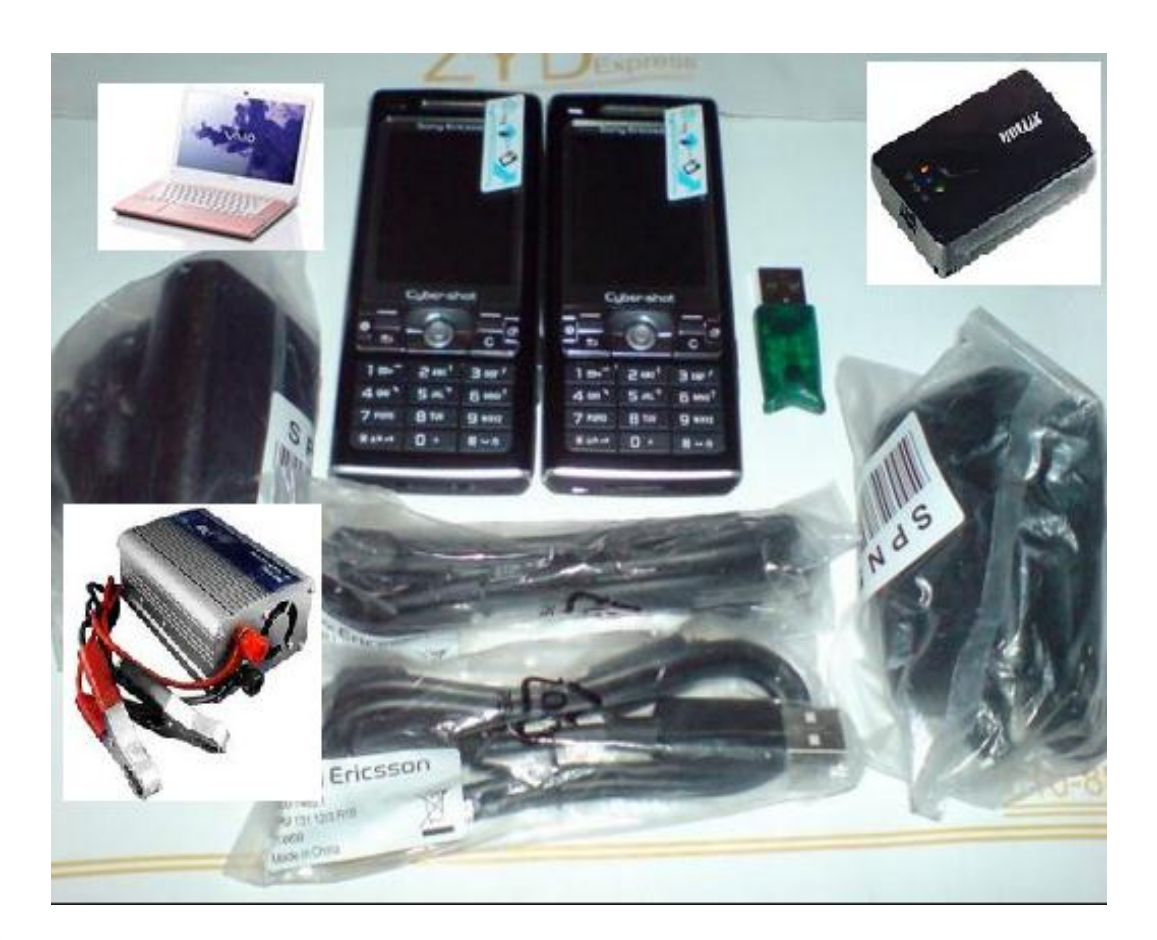

#### 2. Install TEMS Soft ware.

- 1. Off Wire fall.
- 2. Connect Mobile and Install Mobile Driver.
- 3. Install Microsoft .Net framework.
- 4. TEMS Investigation set up. exe
- Copy 7 file in TEMS Patch to program file/Ericsson/TEMS product investigation/ Application to over while the original files.
- 6. Insert Soft dog .
- 7. Restart Laptop.

# 3.ການຕັ້ງຄ່າທົ່ວໄປ

#### 3.1. ການຕັ້ງຄ່າ GPS.

- > Add Bluetooth Device.
- > Connect.
- > Put password = 0000 > Next > Finish.

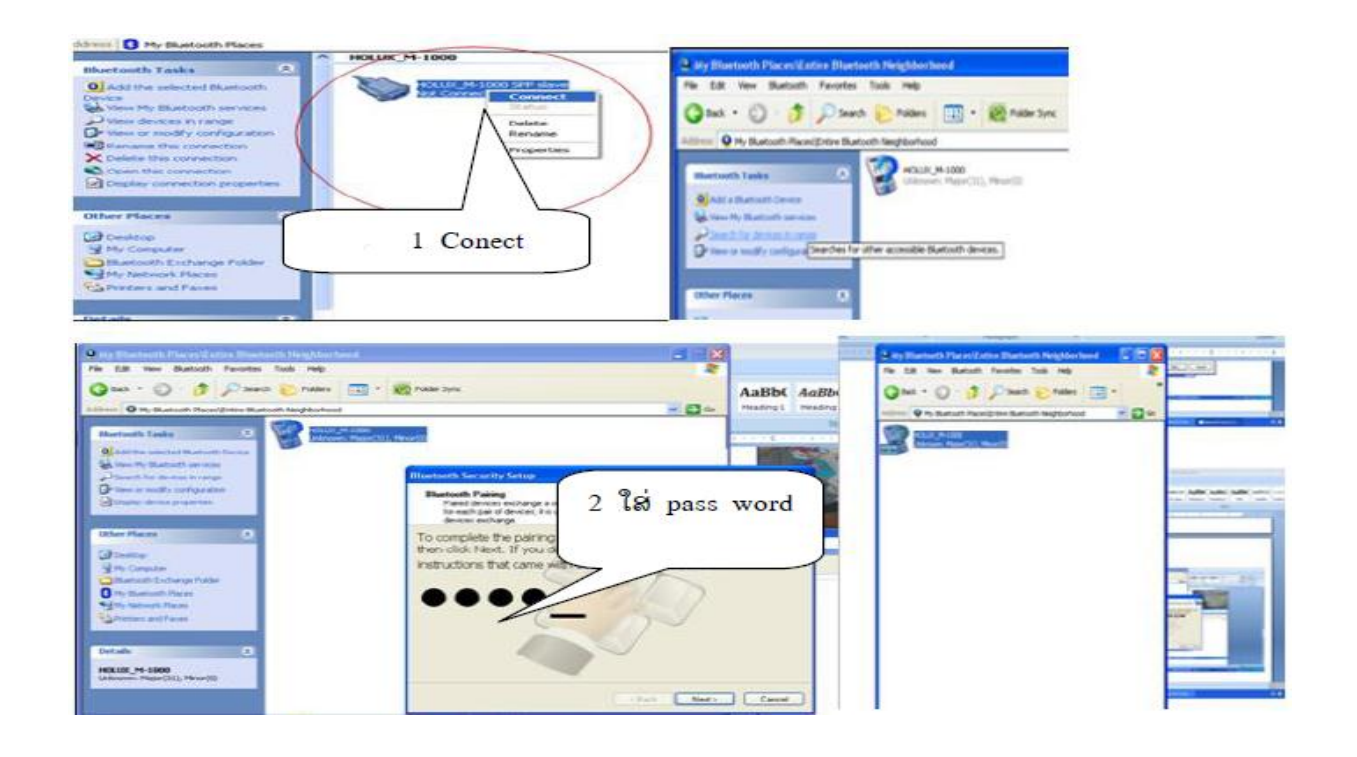

# 3.2. ການເອົາແຜ່ນທີເຂົ້າໃນ TEMS Investigation Data collection.

- > GOSET Manager.
- > Layer Control.
- Add ( select Map file.TAB
- > OK
- SAVE FILE MAP

| Мар                                                              |                                                                                                    |
|------------------------------------------------------------------|----------------------------------------------------------------------------------------------------|
| Untitled Geoset - Geoset Manager                                 | - C X                                                                                                    |
| File Map View Tools Help                                         |                                                                                                    |
| 🗅 🚅 🖬 🕘 😋 🥙 🚆 Geoset Name: Unitied Geoset                        |                                                                                                    |
|                                                                  | Layer Control                                                                                                    |
| Open<br>Los in [ ne_loo<br>nee_loo<br>1 GEO management<br>Carcet | Layer:<br>Layer:<br>Down<br>Add<br>Proposition<br>Proposition<br>Prop |
| <mark>УЛ</mark> Мар                                              | ka kan kan kan kan kan kan kan kan kan k                                                                                                    |
| 👁 🖂 🗿 🚍 💷 🕨 🕼 🗨 🗨 💥 🥙                                            |                                                                                                    |
|                                                                  | 4 โล Cell ที่มีใ Map                                                                                                    |
| 3 ແຜ່ ທີ່ ປະເທດລາວ                                               | ZZZ                                                                                                    |
|                                                                  |                                                                                                    |

#### 3.3.ການເອົາຊື່ສະຖານີເຂົ້າໃນ TEMS Investigation Data Collection.

- > Configuration.
- General.
- Cell file load.
- > Add.
- Select site file.(file .CEL)
- > OK.

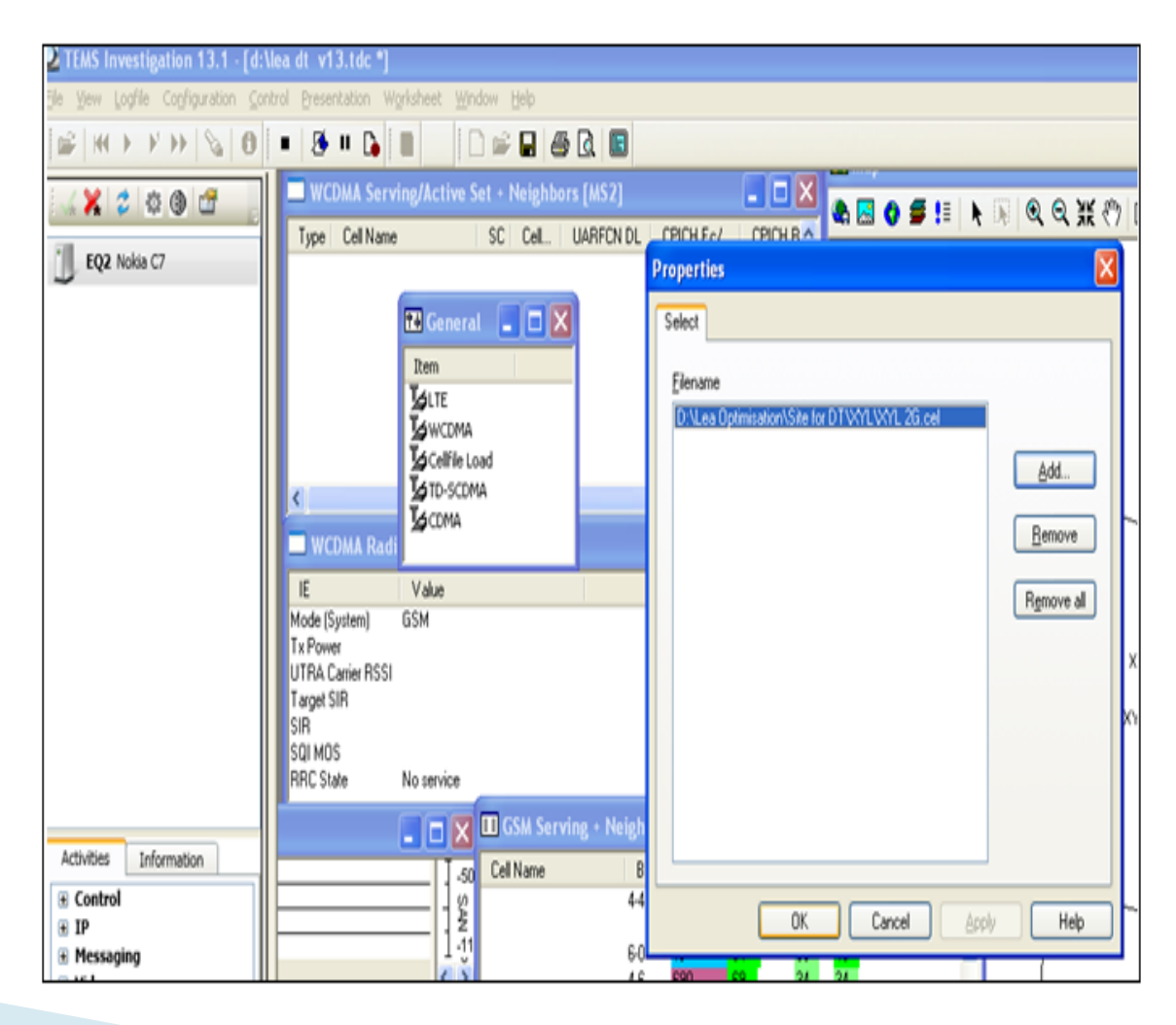

# 3.4. Main feature.

- 1. Can DT GSM/WCDMA together.
- 2. Real time Map information.
- 3. DT Serving cell and Neighbor cell.
- 4. Support Signaling record.
- 5. ทุ**ภ**ๆ Event can modify .
- 6. Can scan frequency GSM/WCDMA.
- 7. Can generate auto report.
- 8. Can Analyze log file.
- 9. Can support sonny, Nokia, Motorola. .. For DT.
- 10. Can connect GPS via Bluetooth and USB Port.
- 11. Can support GSM, WCDMA, LTE,
- 12. Can Analyzing multi log file by Route Analyzing.

#### 3.5. Software Interface.

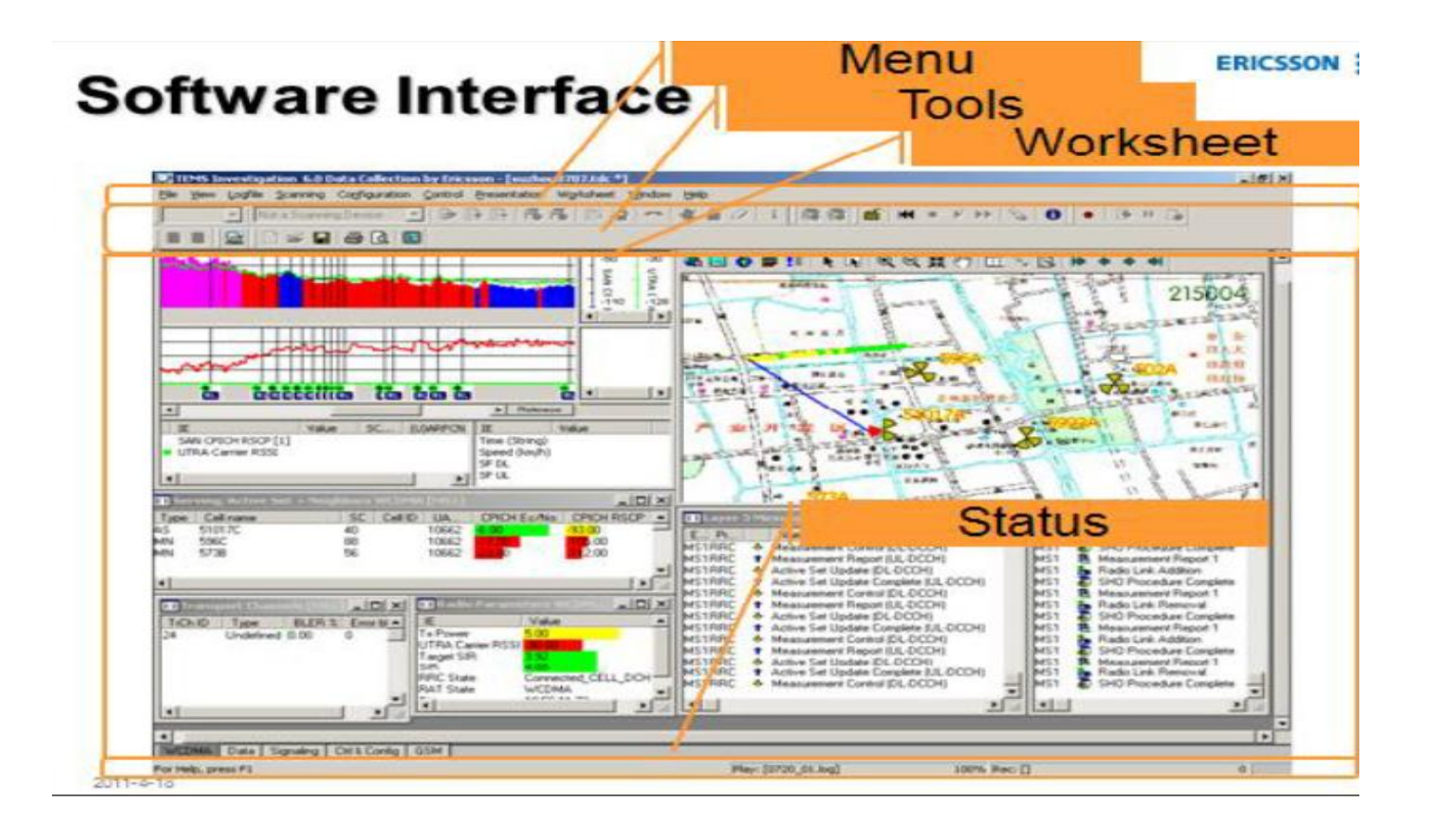

# 4. ການຈັດໜ້າຕ່າງໃນເວລາ DT/2G.

#### ໃນການຈັດໜ້າຕ່າງໃນການເຮັດ DT/2G ມີຄື:

- 1. GSM Line Chat.
- 2. GSM Current Channel.
- 3. GSM Radio parameter.
- 4. GSM Serving+ Neighbors.
- 5. GSM Hoping Channel.
- 6. Map.

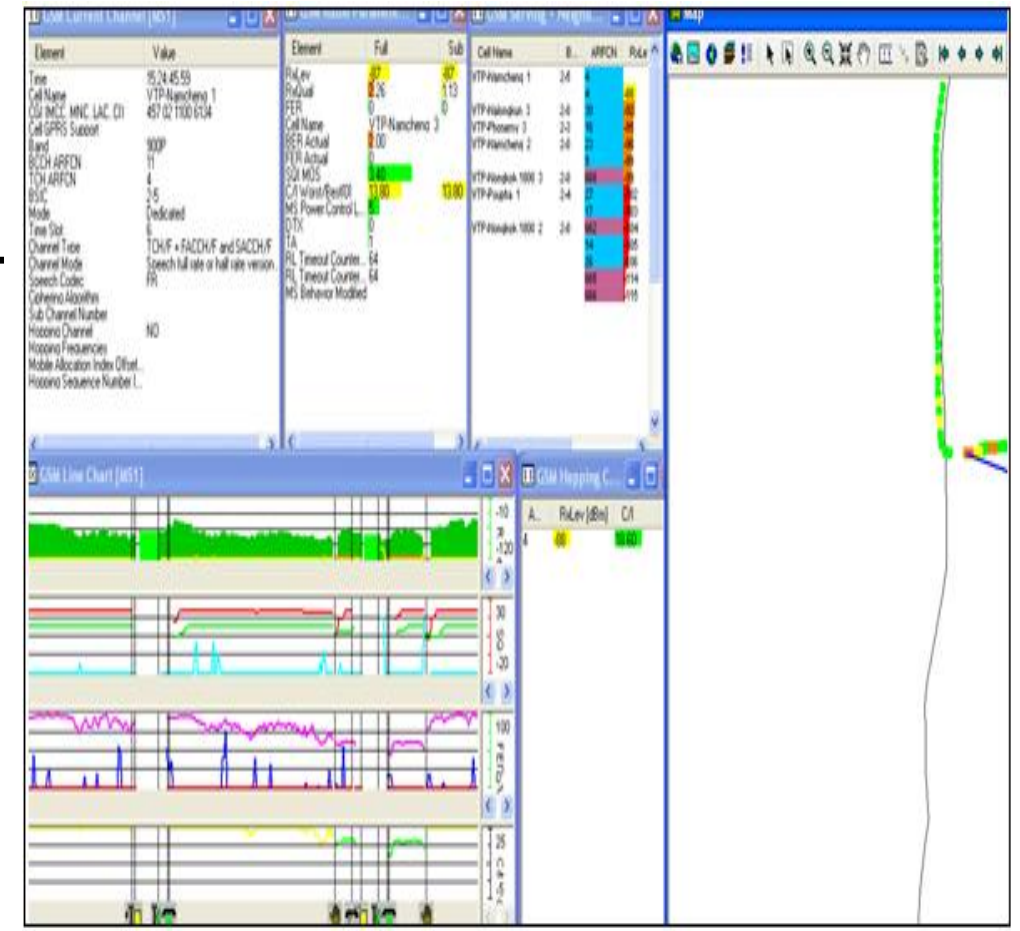

# 5. Equipment Status.

| Status of MS: <sup>1</sup> τη εἰξεμή          Image: Port Equipment <sup>1</sup> τη εἰξεμή          Image: Port Equipment <sup>1</sup> τη εἰξεμή          Image: Port Equipment <sup>1</sup> τη εἰξεμή          Image: Port Equipment <sup>1</sup> τη εἰξεμή          Image: Port Equipment <sup>1</sup> τη εἰξεμή          Image: Port Equipment <sup>1</sup> τη εἰξεμή          Image: Port Equipment <sup>1</sup> τη εἰξεμή          Image: Port Equipment <sup>1</sup> τη εἰξεμή          Image: Port Equipment <sup>1</sup> τη εἰξεμή          Image: Port Equipment <sup>1</sup> τη εἰξεμή          Image: Port Equipment <sup>1</sup> Tη εἰξεμή          Image: Port Equipment <sup>1</sup> Tη εἰξεμή          Image: Port Equipment <sup>1</sup> Tη εἰξεμή          Image: Port Equipment <sup>1</sup> Tη εἰξεμή          Image: Port Equipment <sup>1</sup> Tη εἰξεμή          Image: Port Equipment <sup>1</sup> Tη εἰξεμή          Image: Port Equipment <sup>1</sup> Tη εἰξεμή          Image: Port Equipment <sup>1</sup> Tη εἰξεμή          Image: Port Equipment <sup>1</sup> Tη εἰξεμή          Im | 🔜 MST 💌   Nota Scarning Device 🕑 🕞 🕞 🕞 🕞 📽 🖆 🖛 🕊 🚔 🖉 🖬   🕼 😭   🚔   🗰 ト ド トト ト ト ( ) 🖓 🔞   ●   ③ == □                                                                                                    |                                                                                                    |  |
|----------------------------------------------------------------------------------------------------|----------------------------------------------------------------------------------------------------|----------------------------------------------------------------------------------------------------|--|
|                                                                                                    | Port Configuration         Port Configuration         P | Status of MS:<br>Connected:<br>Disconnected:<br>Executing command sequence:<br>Status of PS:<br>Connected & position valid:<br>Connected & position invalid:<br>Disconnected:<br>Status of DC:<br>Connected:<br>Disconnected: |  |

#### 6. Record log file.

Record log file ໝາຍເຖິງການ Save log file ໃນການເກັບ Log file ຕ້ອງ Record log fil ກ່ອນການເຮັດ DT ບໍ່ແມ່ນ DT ສຳເລັດຈິງ Save.

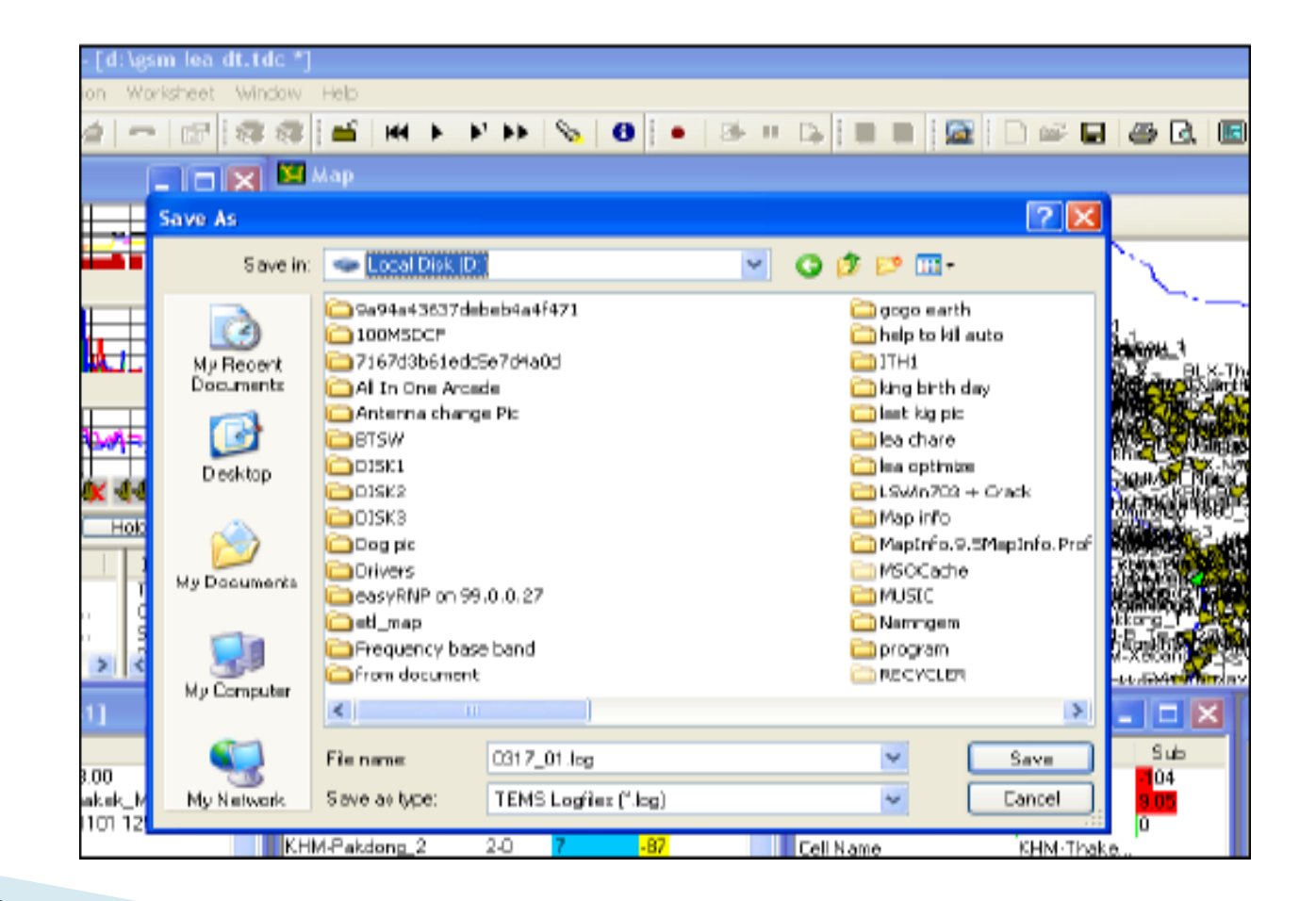

# 7. Replay Log file.

- Normal.
- Intermediate.
- Interpretable.

| r 🗐 🖉 🖉                                           | . 🔳 🚳 🚳                                                                                           | 👺 HH > " Y >>   🗞   🛈   🛢 🛢   🔸   🕭 🗉 🕞                                                                                                    |
|---------------------------------------------------|---------------------------------------------------------------------------------------------------|----------------------------------------------------------------------------------------------------|
| GSM Curren.<br>Open logfile                       | enpettuset<br>ເມີດ Loggi                                                                          | E GSM Radio Parameters FMS11                                                                                                    |
| Look in:                                          | 🛅 DT Khammour                                                                                     | u 🕑 🕑 📂 🎞 -                                                                                                    |
| My Recent<br>Documents<br>Desktop<br>My Documents | 2011 03 15<br>New one<br>kabud to pakdor<br>padong to phon<br>phhonsaath to a                     | ng.log<br>pim.log<br>cabud.log<br>Play Properties<br>Speed<br>Norma<br>O Intermediate<br>Intermediate<br>CK Cancel                                                                                                    |
|                                                   | File name:<br>Files of type:                                                                      | phhonsaath to kabud log                                                                                                    |
|                                                   | Comparents<br>My Recent<br>Documents<br>Documents<br>My Documents<br>My Documents<br>My Documents | SM Current   Open logfile     Look in:     D T Khammour   Image: Construction of the second second secon |

#### 8. Lock frequency.

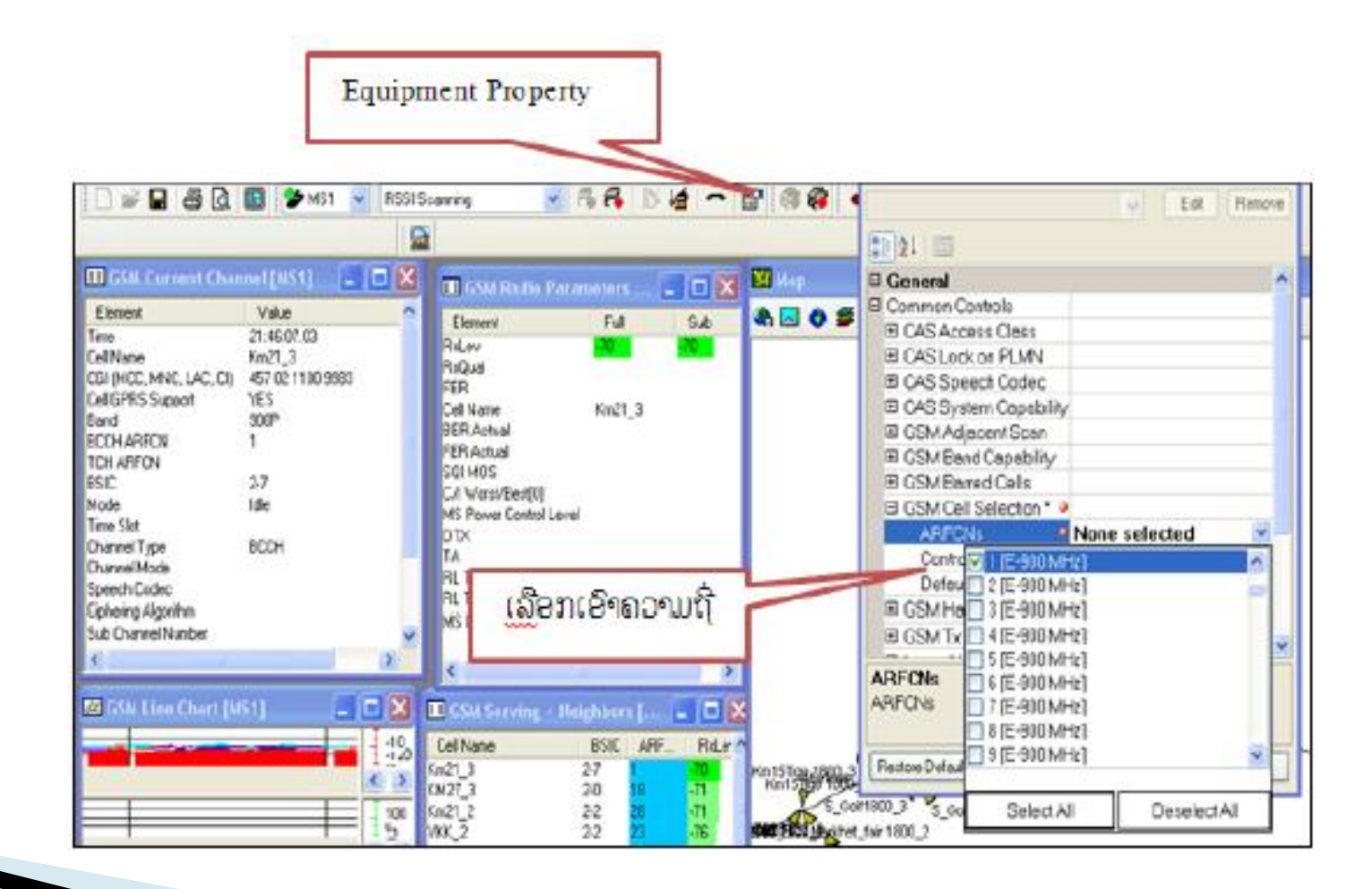

#### 9. Scan frequency.

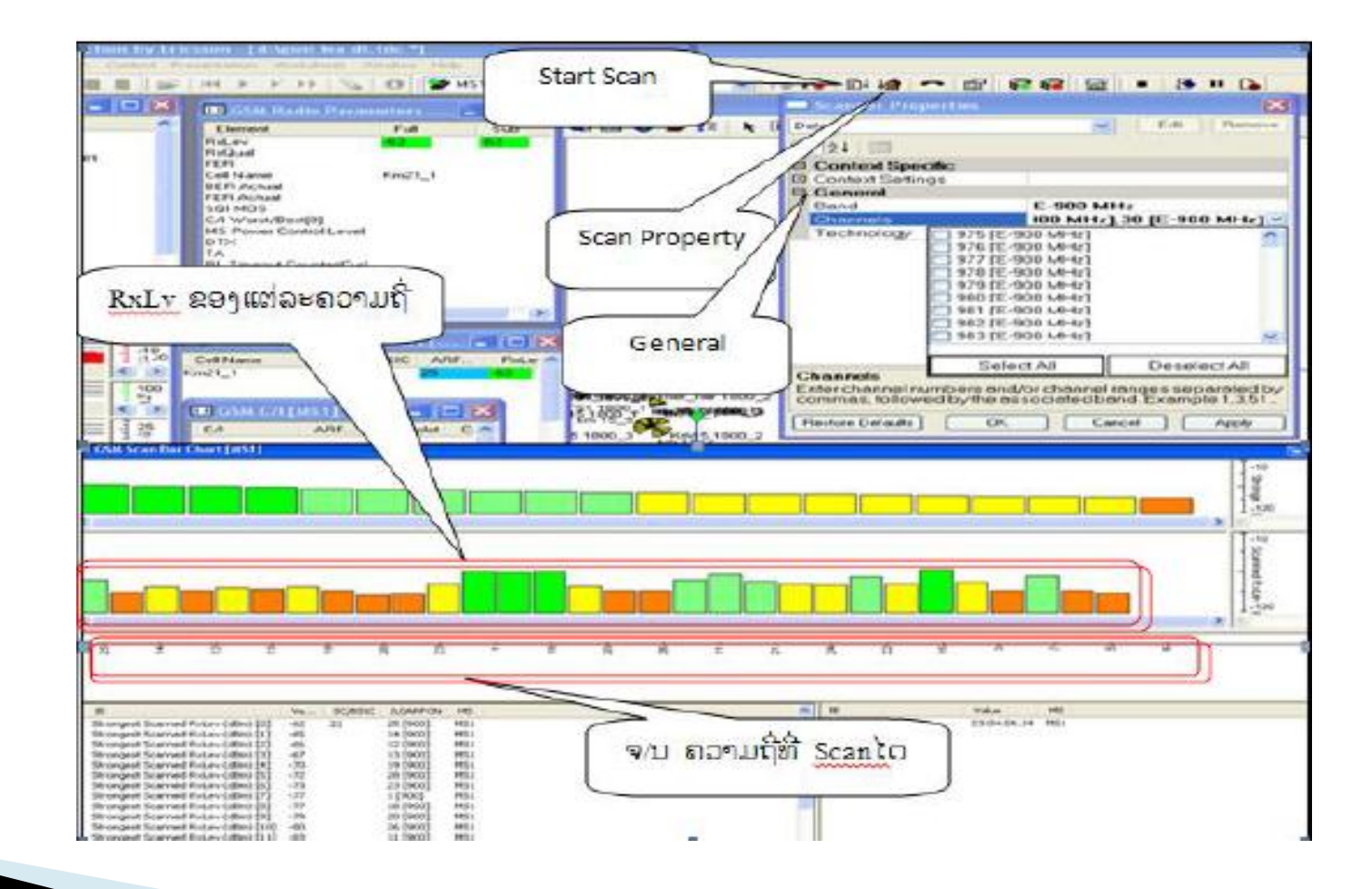

#### 10. Scan time slot.

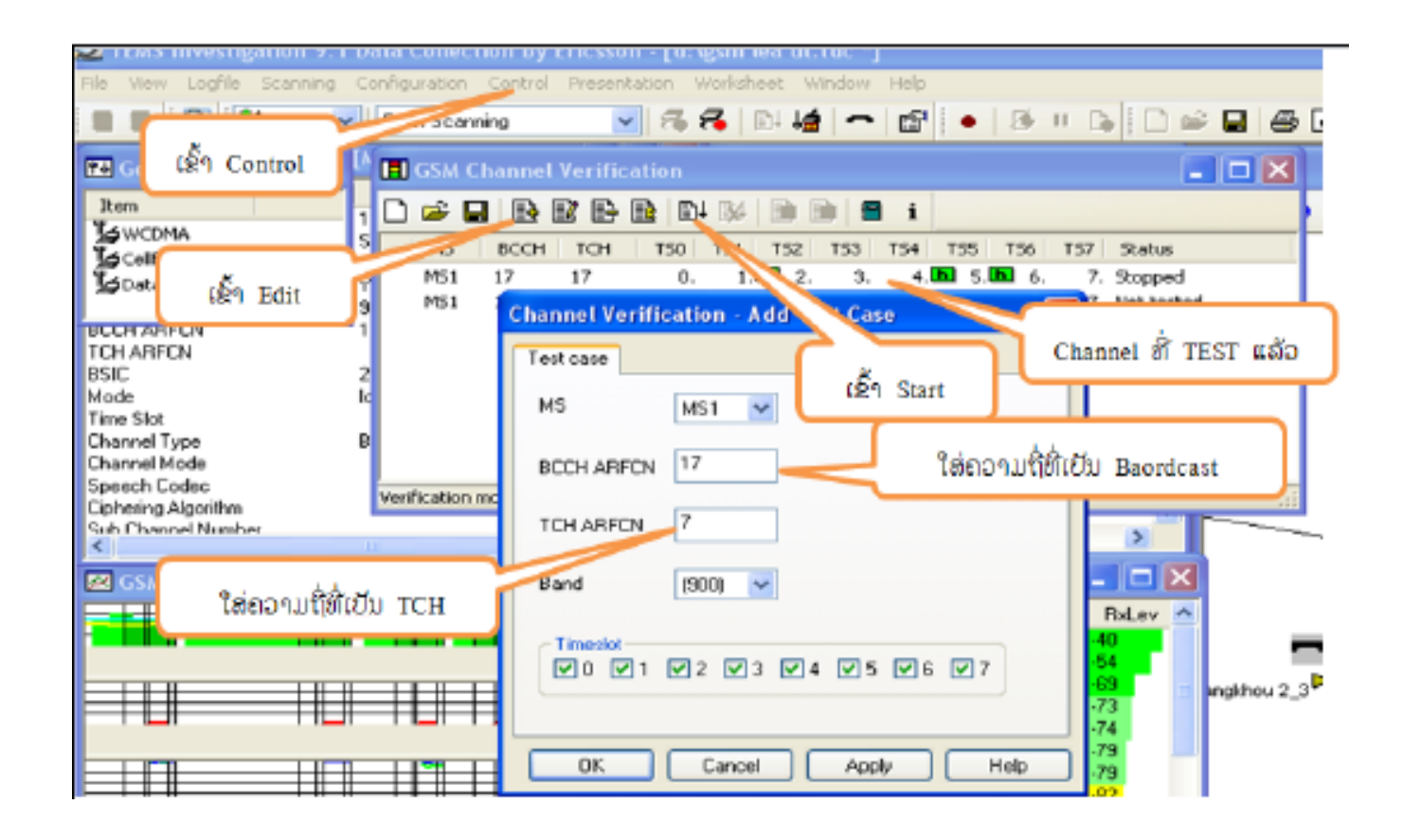

#### 11. Setting Auto calling.

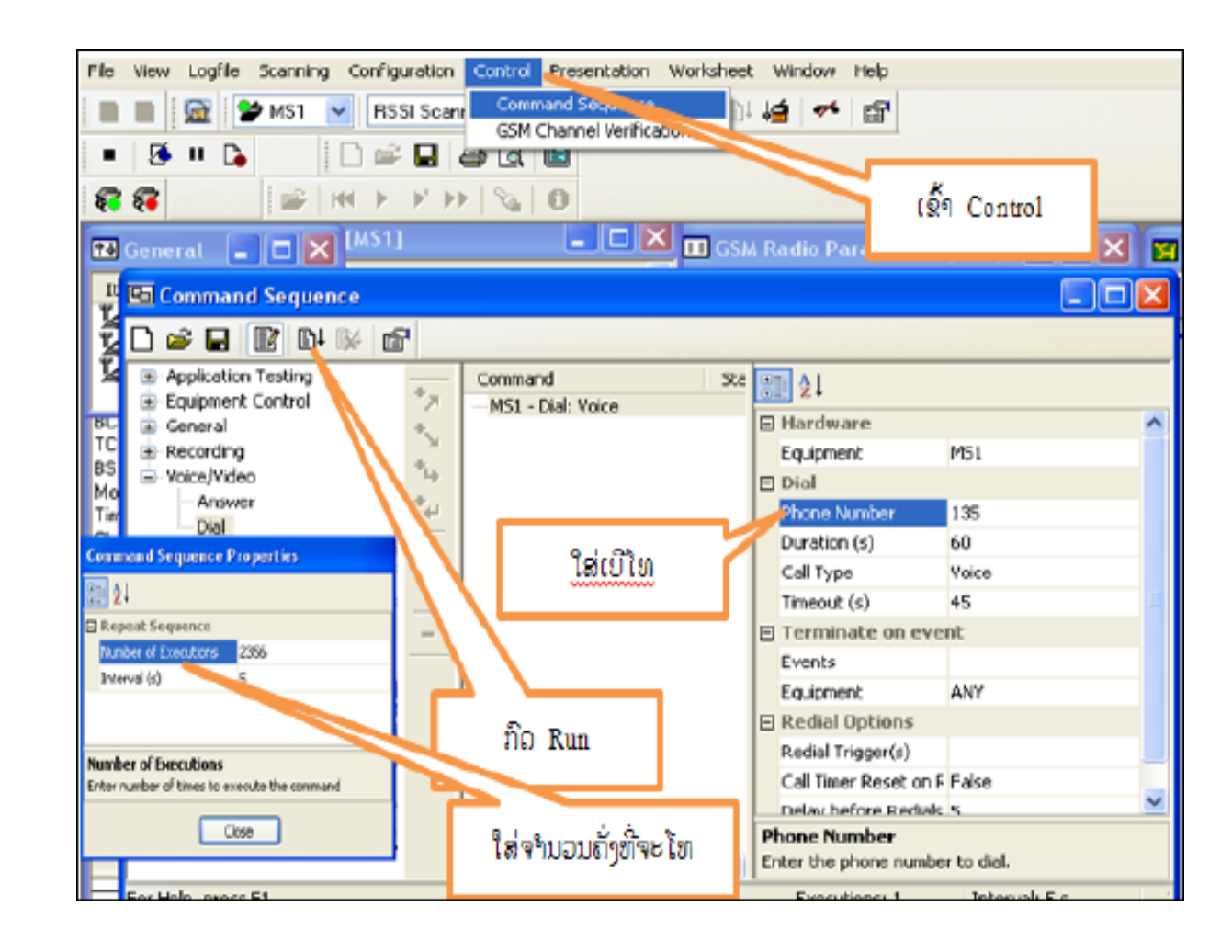

#### ພາກທີ 3 ພື້ນຖານການວິເຄາະເພື່ອຊອກຫາບັນຫາ ແລະ ແກ້ໄຂບັນຫາ

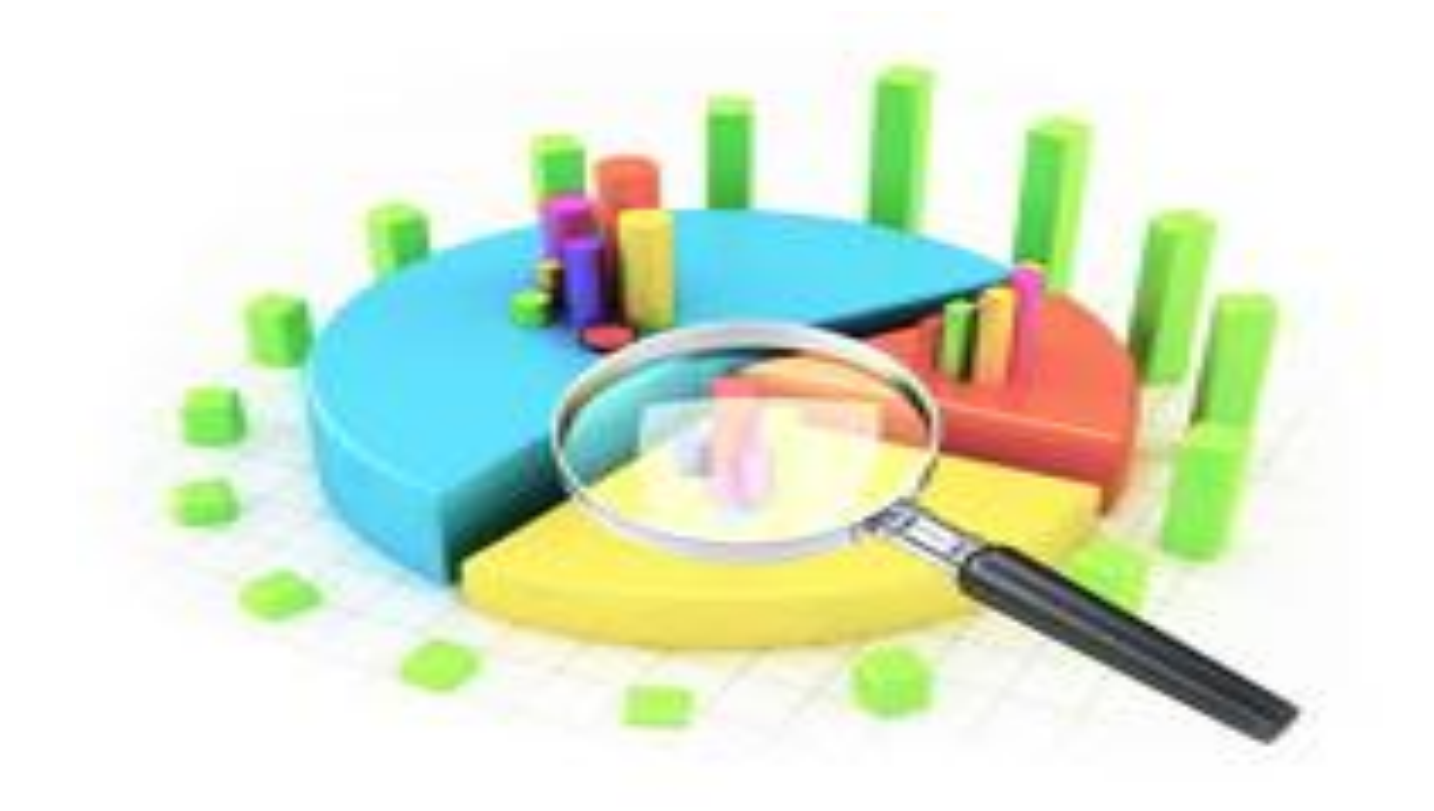

# 1. ການກວດເຊັກທິດທາງອັງແຕນ.

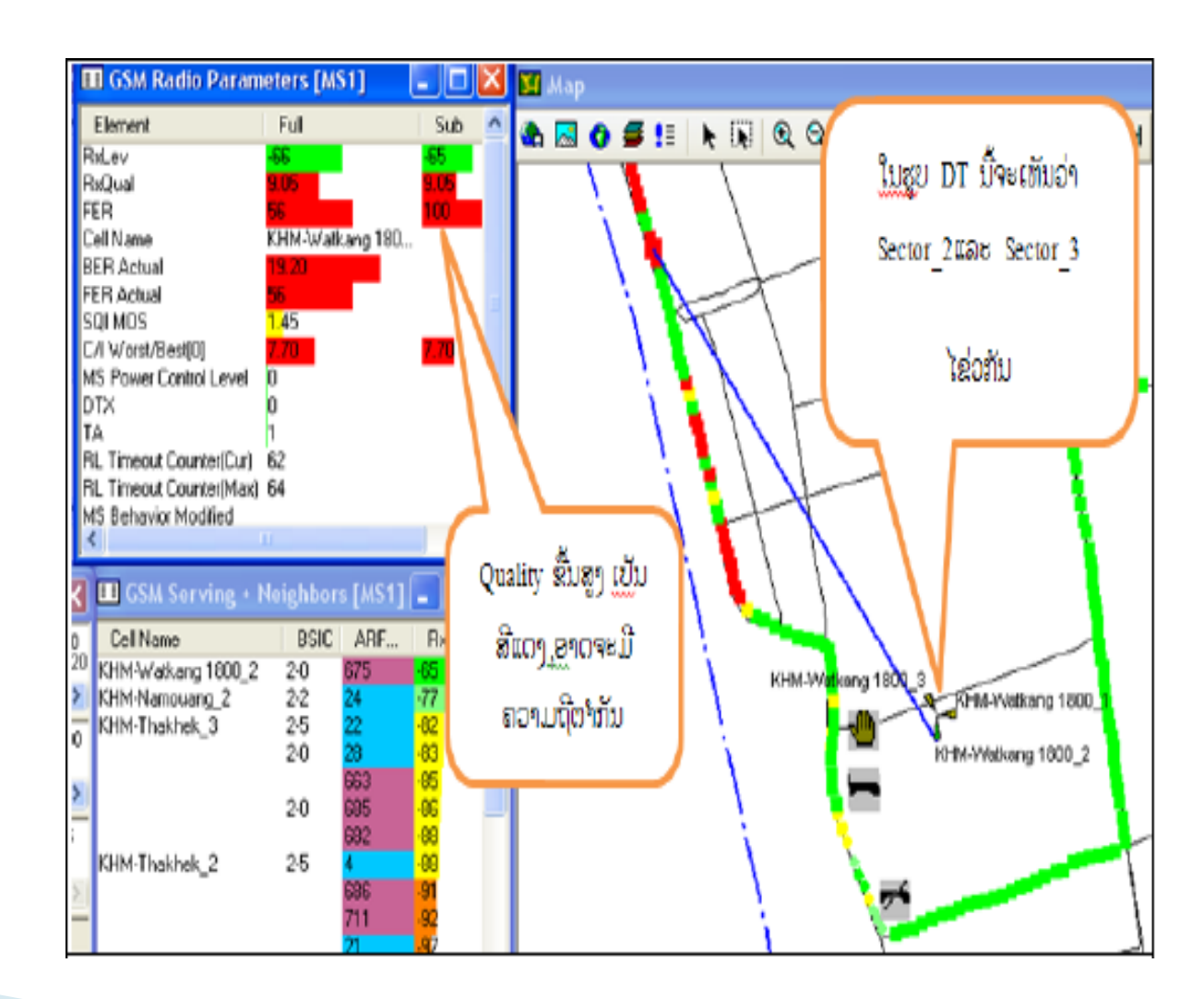

#### 2. ການກວດກາສັນຍານອ່ອນ.

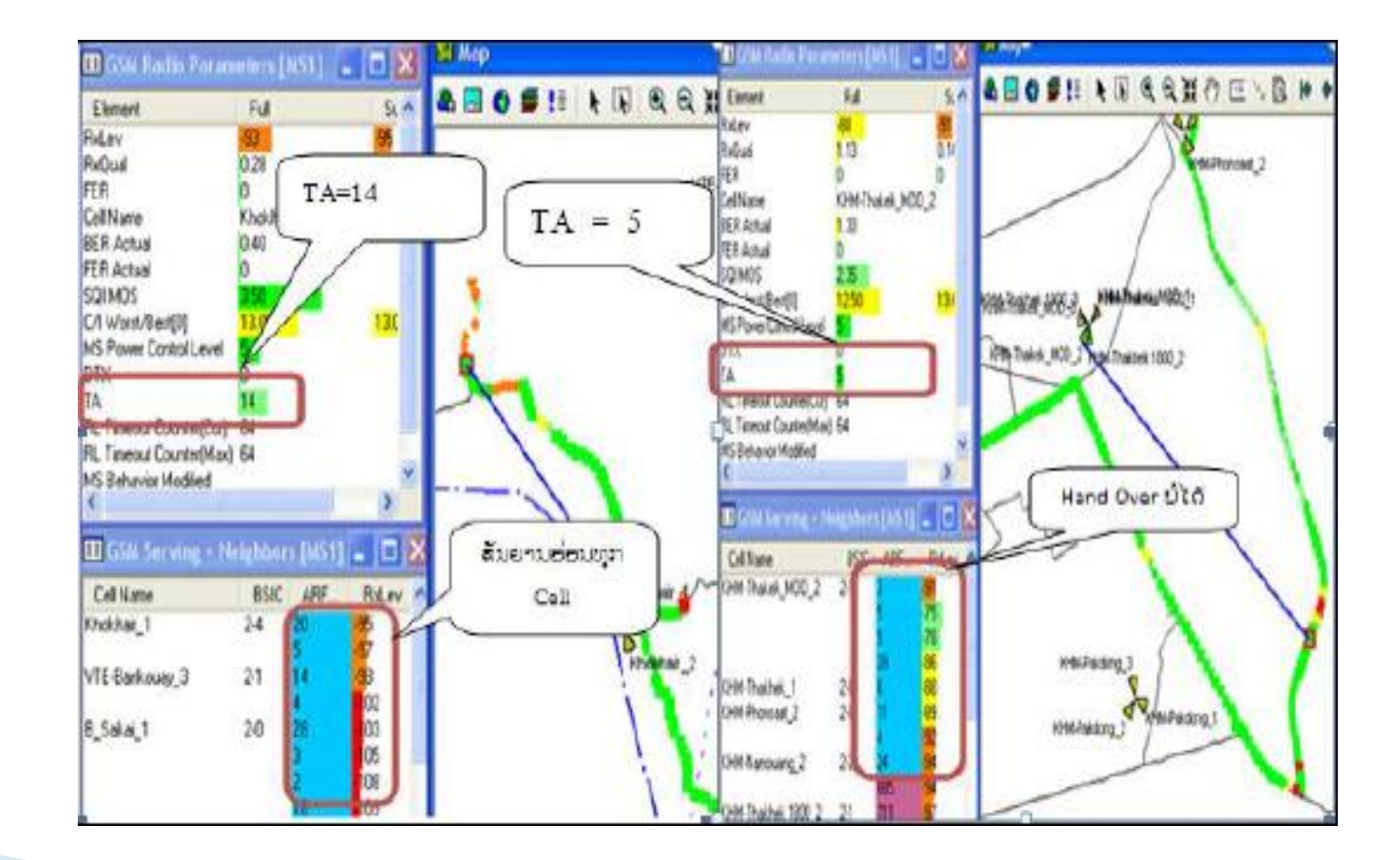

## 3.ການວິເຄາະການເກີດ Call drop.

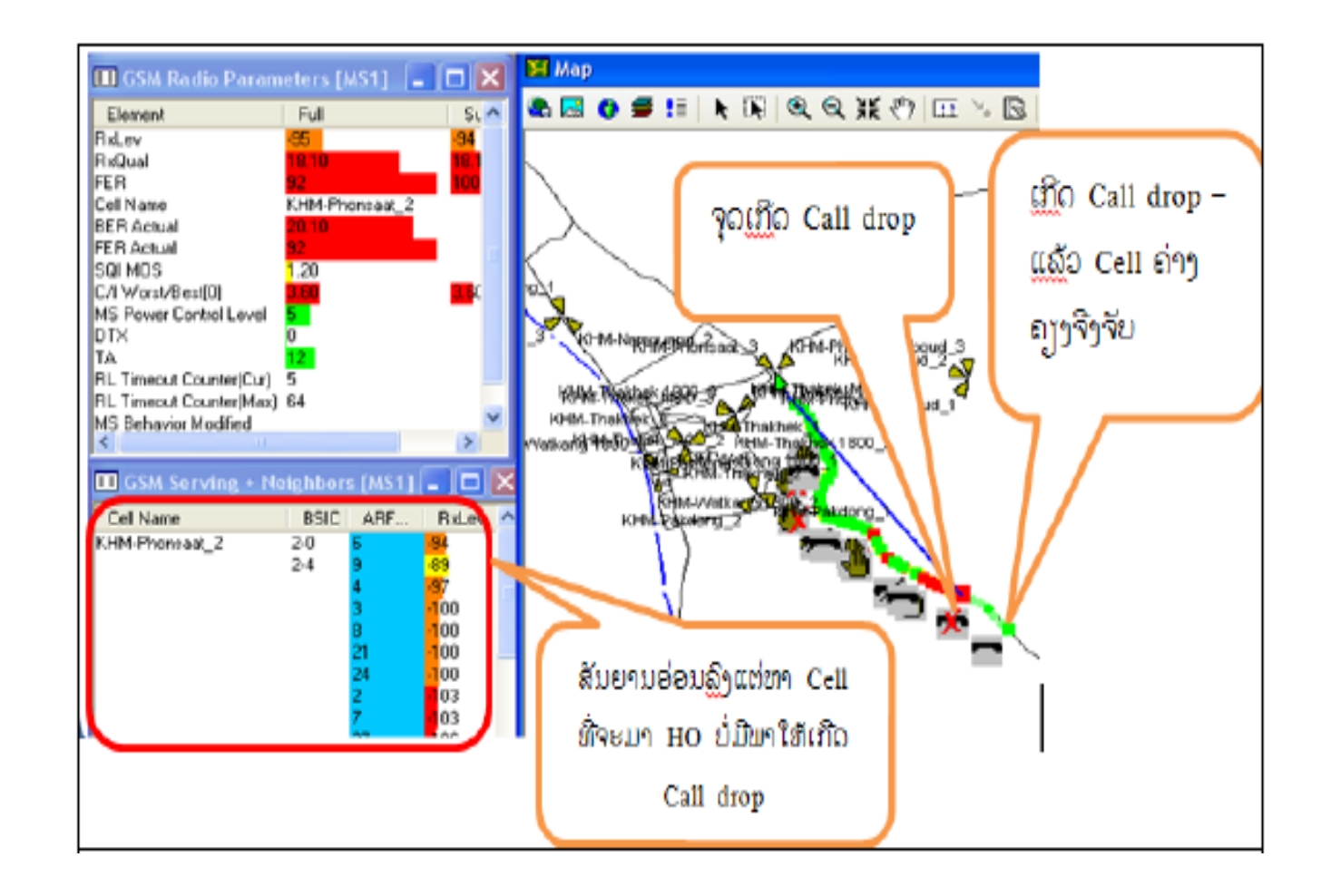

#### 4. ການກວດກາການ Handover fail.

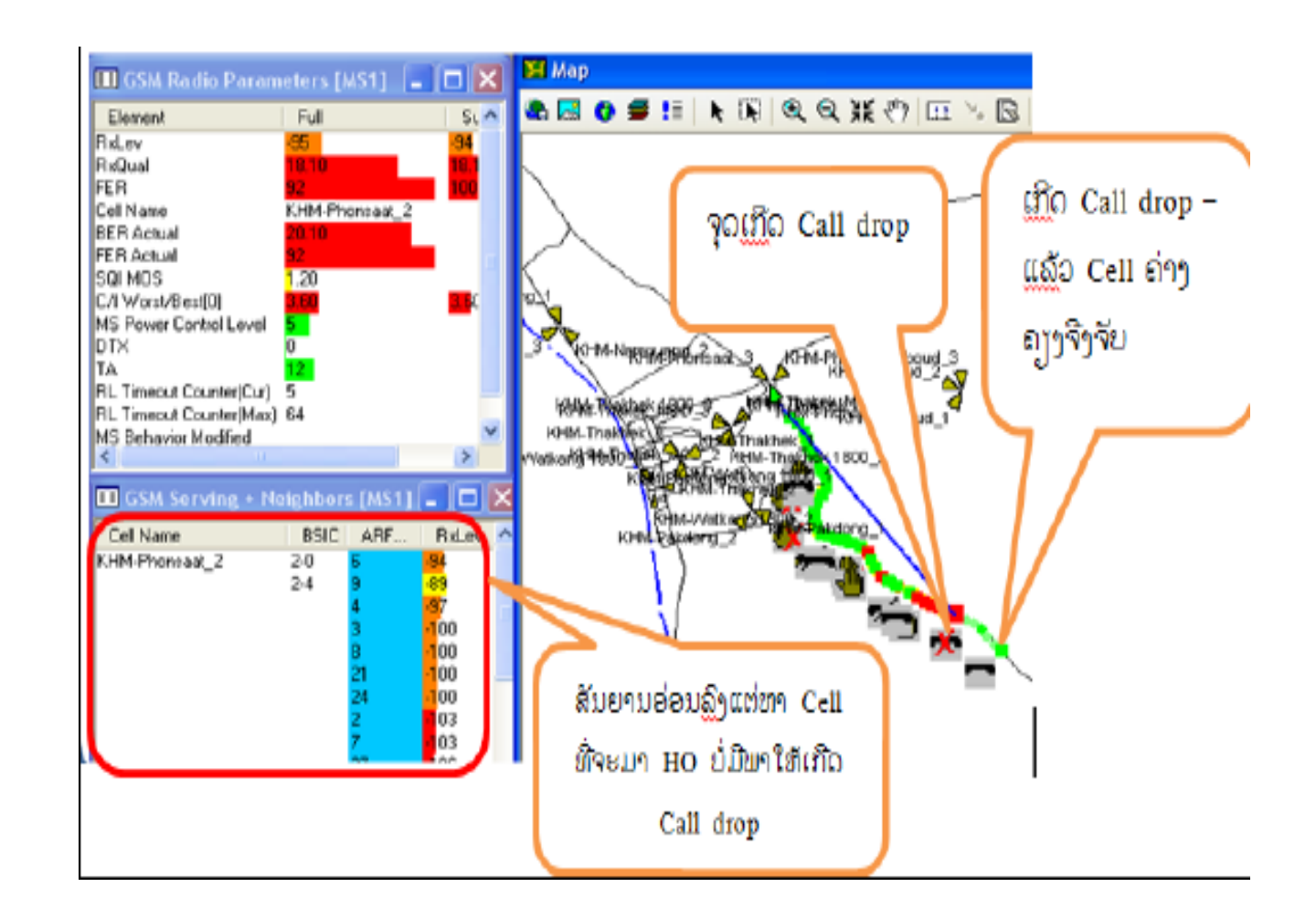

#### 5.ການ Test Speed Data ຂອງ 2G.

ໃນການນຳໃຊ້ Data ໃນລະບົບ 2G ຈະມີ 2 ແບບ ຄື: GPRS, EDGE , ໃນເນັດເວີກ 2G ETL ຈະໃຊ້ຢູ່ 3 vendors ASB, ZTE,HUAWEI. ໃນນີ້ສຳລັບ ZTE,HUAWEI ແມ່ນໃຊ້ EDGE, ມີແຕ່ສະຖານີທີ່ເປັນຂອງ ASB ຍັງໃຊ້ເປັນ GPRS ຢູ່ ເຊິ່ງ Speed data ຈະຕ່າງກັນຄື:

EDGE= DL=100Kbs, UL=50Kbs.

GPRS= DL=60Kbs, UL= 30Kbs

ສໍາລັບໂປແກຣມ ກວດເຊັກ Speed ອາດຈະໃຊ້ Net PerSec ກໍ່ໄດ້.

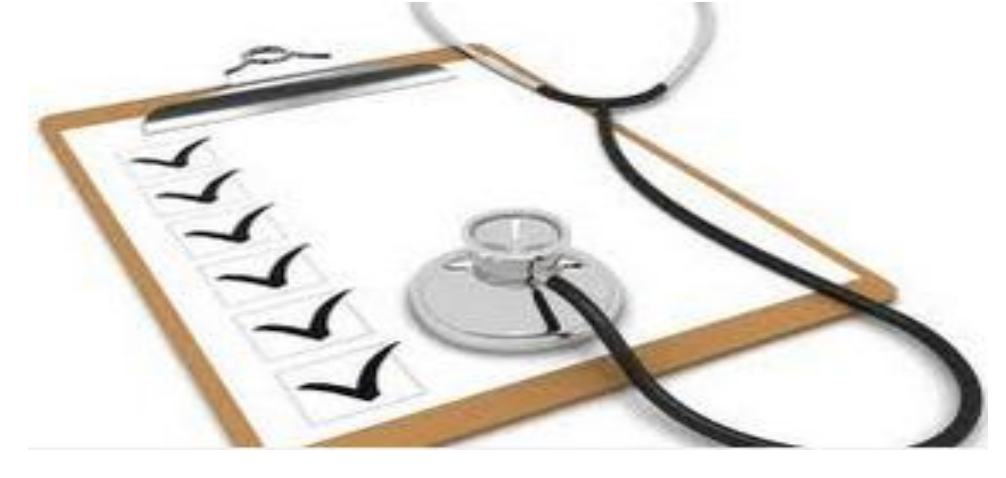

# ພາກທີ່ 4 ພື້ນຖານການນຳໃຊ້ TEMS Pocket

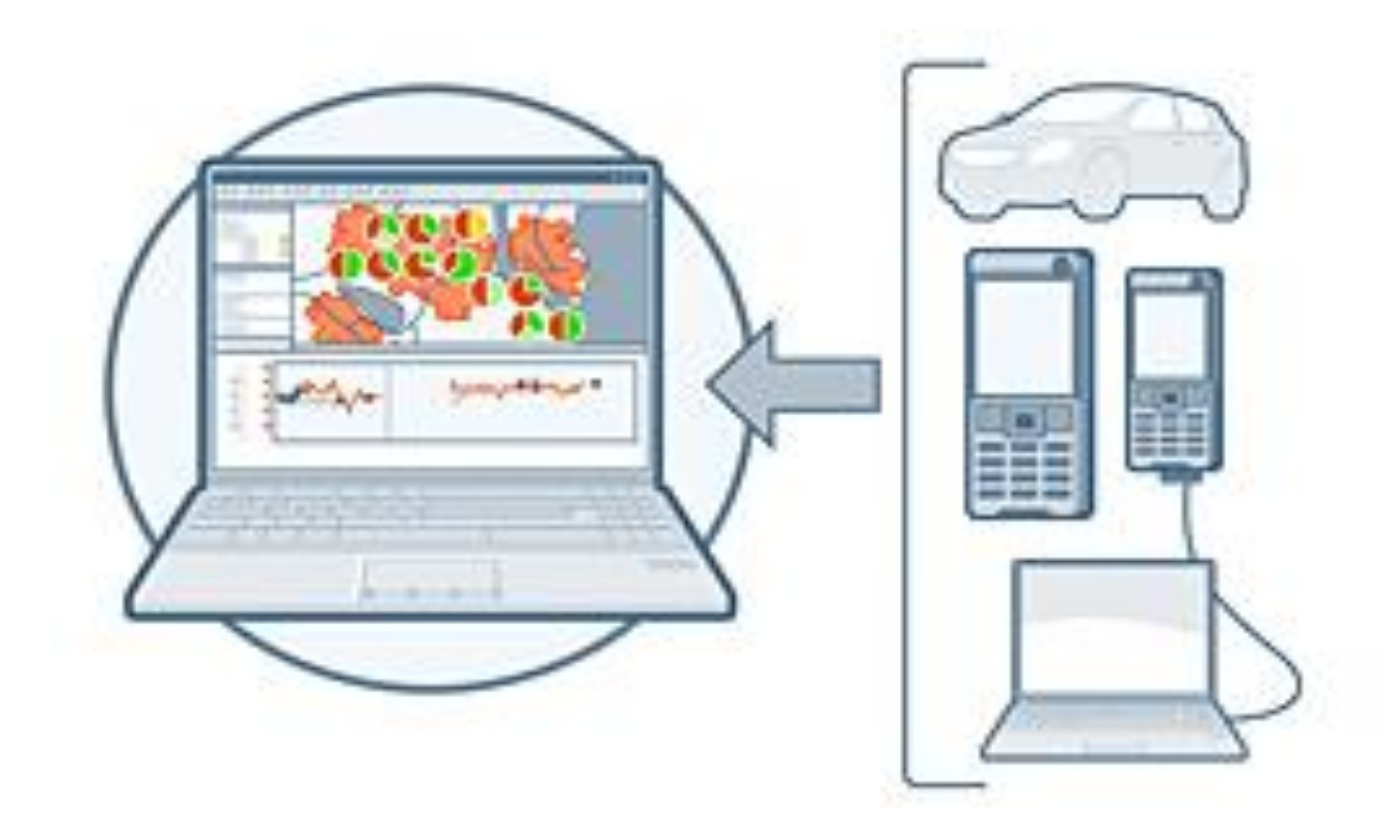

# 1. ການເປີດ Pocket.

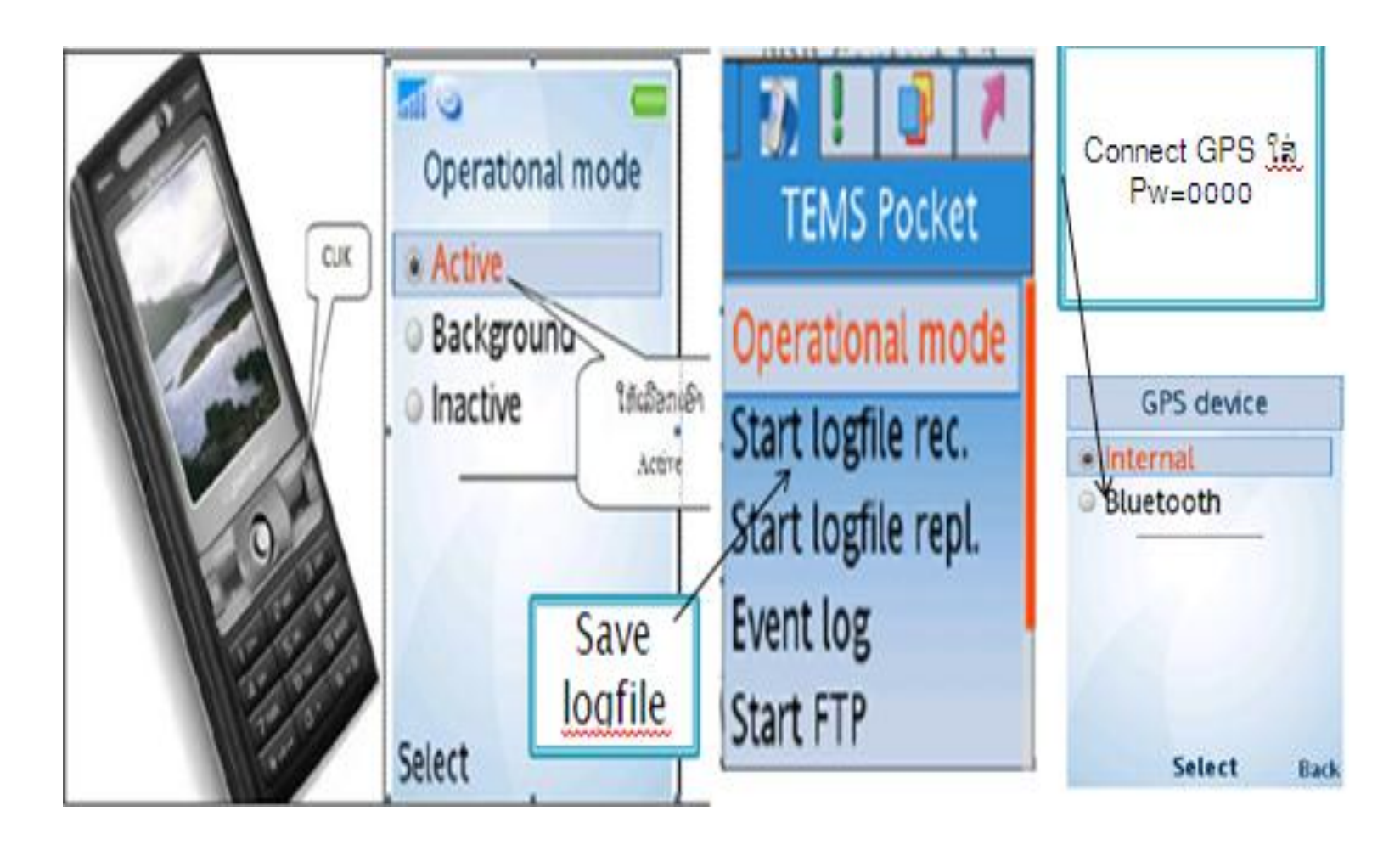

# 2. ໜ້າຕ່າງ ໃນ TEMS 1.1 ຮອດ 1.5.

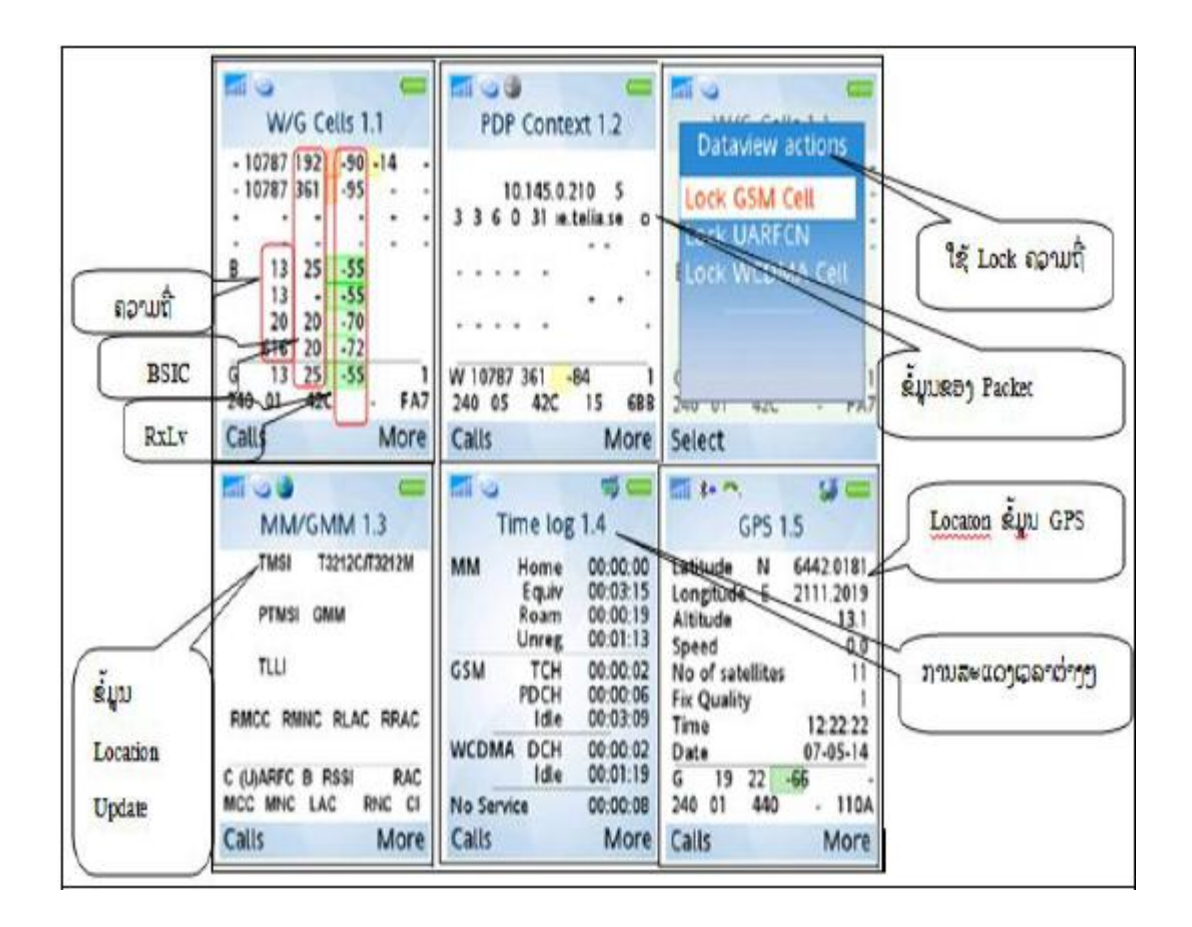

#### 3. ໜ້າຕ່າງ 2.1 ຮອດ 2.3.

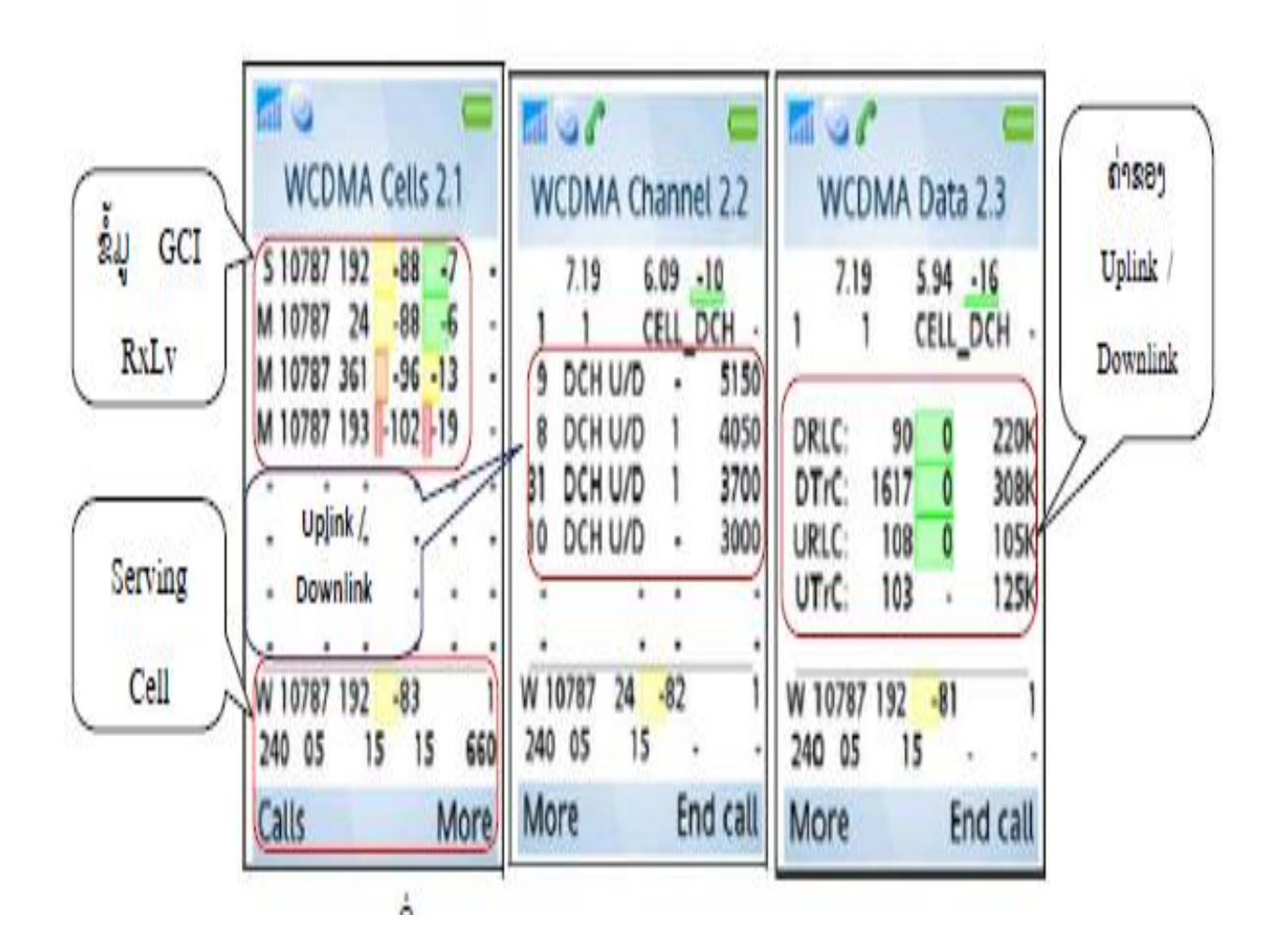

#### 4. ໜ້າຕ່າງ 3.1 ຮອດ 3.3.

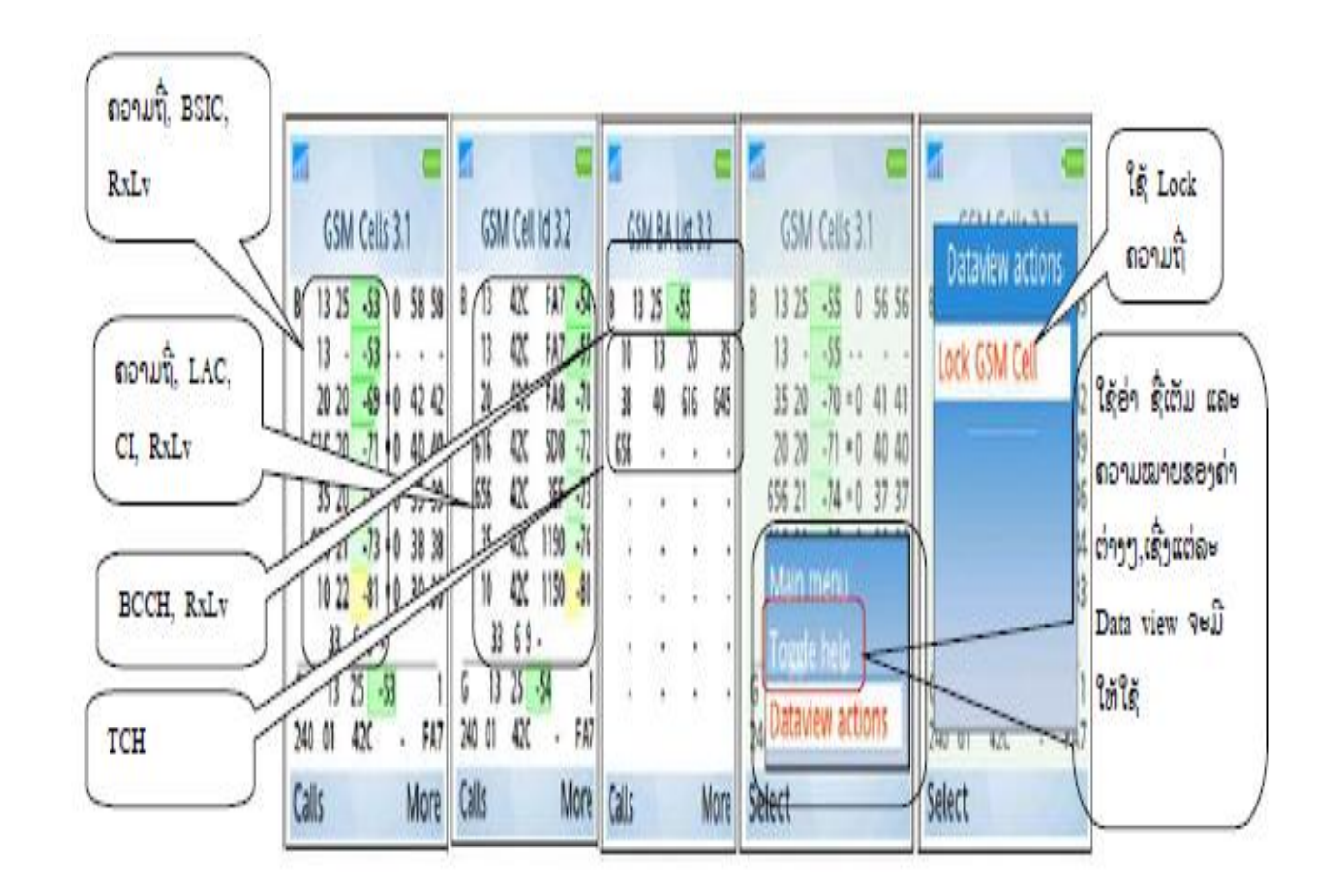

#### 5. ໜ້າຕ່າງ 4.1 ຮອດ 4.4.

![](_page_39_Figure_1.jpeg)

#### 6. ໜ້າຕ່າງ ແລະ ຄວາມໝາຍທີ່ສະແດງໃນ TEMS Pocket.

| No. | View Name                 | Description                                                                                                    |
|-----|---------------------------|----------------------------------------------------------------------------------------------------|
| 1.1 | W/G Cells                 | Combines WCDMA Cells (2.1) and GSM<br>Cells (3.1) views into a dual mode view.                                                                                                    |
| 1.2 | PDP Context               | Displays PDP addresses and PDP context<br>settings for each address, including NSAPI<br>and APN.                                                                                                    |
| 1.3 | MM/GMM                    | Displays identities common to WCDMA and<br>GSM, such as TMSI, P-TMSI, and CGI of<br>last registered network.                                                                                                    |
| 1.4 | Time Log                  | Displays time spent by the phone in various<br>states since last power-on.                                                                                                    |
| 1.5 | GPS                       | Displays essential GPS data: latitude and<br>longitude, altitude and speed, number of<br>satellites, fix quality, time and date. Note:<br>This view is only available if TEMS Pocket<br>has the GPS option installed. |
| 2.1 | WCDMA Cells               | Displays UARFCN, cell status, scrambling<br>code, RSCP, Ec/No, and path loss for each<br>cell in active set and monitored/detected<br>neighbor sets.                                                                  |
| 2.2 | WCDMA Channel             | Displays SIR and SIR target, power control<br>information, RRC state, and information on<br>transport channels used.                                                                                                  |
| 2.3 | WCDMA Data                | Presents SIR and SIR target, power control<br>information, RRC state, and information on<br>uplink and downlink RLC and transport<br>channel performance.                                                             |
| -   | WCDMA WAP<br>browser view | Displays a subset of the WCDMA Data view<br>(2.3) during WAP browsing.                                                                                                    |

| -   |                  |                                                                                                    |
|-----|------------------|----------------------------------------------------------------------------------------------------|
| 3.1 | GSM Cells        | Displays ARFCN, BSIC, RxLev, C1/C31,<br>and C2/C32 for the serving cell and each<br>neighbor. Also presents system information<br>data for cell access, selection, and location. |
| 3.2 | GSM Cell Id      | Displays ARFCN, LAC, CI, and RxLev for<br>the serving cell and each neighbor. Also<br>presents system information data for cell<br>access, selection, and location.              |
| 3.3 | GSM BA List      | Presents the GSM BA neighbor list as<br>received from the network and shows which<br>BCCH ARFCN the list was received from.                                                      |
| 4.1 | GSM Serving Cell | Presents system information data on<br>serving cell depending on mode (idle/<br>connected). Note: TMSI, P-TMSI, and TLLI<br>have been moved to the MM/GMM data<br>view.          |
| 4.2 | GPRS Data        | Displays traffic channel ARFCN, timeslots<br>and coding schemes used, and LLC and<br>RLC performance on uplink and downlink.                                                     |
| 4.3 | GPRS Info        | Displays traffic channel ARFCN, timeslots<br>and coding schemes used, and vital GPRS/<br>EGPRS configuration parameters                                                          |
| 4.4 | GSM C/I Info     | Displays C/I information for the most<br>frequently utilized timeslot for each ARFCN<br>in use.                                                                                  |
| 4.5 | GSM AMR          | Displays GSM logical channel information,<br>AMR codec selected on uplink and<br>downlink, and statistics on AMR codec<br>utilization.                                           |
|     | 0000014/400      | Disalawa a subact of the ODDO Date view                                                                                                    |

#### ພາກທີ 5. ພື້ນຖານການນຳໃຊ້ TEMS Investigation Route Analysis.

Setting.
 Map Setting.
 Window Setting.
 Site file Setting.
 Import Setting.

![](_page_42_Picture_2.jpeg)

#### 1.ການ Setting Map.

![](_page_43_Picture_1.jpeg)

# 2.ໜ້າຕ່າງທີ່ຈະເອົາມາວິເຄາະ.

![](_page_44_Figure_1.jpeg)

# 3. ການເອົາສະຖານີເຂົ້າໃນ Map. ການເອົາສະຖານີເຂົ້າໃນ Map ມີຂັ້ນຕອນດັ່ງນີ້: ເຂົ້າ cell file, click ຂວາ,ເລືອກ Add ເລືອກເອົາ Site file ດັ່ງຮູບລຸ່ມນີ້:

![](_page_45_Figure_1.jpeg)

# 4.ການເອົາ Logfile ເຂົ້າມາເພື່ອວິເຄາະ.

![](_page_46_Figure_1.jpeg)

# 5. ການວິເຄາະໂດຍໃຊ້ Route Analysis 5.1 ການວິເຄາະເບິ່ງຄວາມຖີ່ຕຳກັນ.

![](_page_47_Figure_1.jpeg)

![](_page_48_Figure_0.jpeg)

#### 5.2.ການວິເຄາະ TRX ມີບັນຫາ.

![](_page_49_Figure_1.jpeg)

ຕີວຢ່າງທີ່1:ໃນເວລາໂທທຳອິດ,ຈະຈັບໂທຢູ່ໃນ TRX ທີ່ເປັນ BCCH ຈະສັງເກດເຫັນວ່າ Qualitty ດີ

![](_page_50_Figure_0.jpeg)

# 6. ການ Convert Logfile ໃສ່ Google Earth.

![](_page_51_Figure_1.jpeg)

![](_page_52_Picture_0.jpeg)

# ພາກທີ່ 6 ພື້ນຖານການເຮັດ Driving Test 3G

![](_page_53_Picture_1.jpeg)

# 1.ໜ້າຕ່າງທີ່ນຳມາເຮັດ DT 3G Voice call .

- 1. WCDMA Radio Parameter.
- 2. WCDMA Sarving/Set+ Neighbors.
- 3.WCDMA Line Chat.
- 4. Map.

![](_page_54_Picture_5.jpeg)

# 1.1. ໜ້າຕ່າງ WCDMA Radio parameter.

![](_page_55_Figure_1.jpeg)

#### 1.2.WCDMA Serving/activeset+Neightbors

![](_page_56_Figure_1.jpeg)

#### 1.3. WCDMA Line Chat.

![](_page_57_Figure_1.jpeg)

#### 1.4. Map.

![](_page_58_Figure_1.jpeg)

#### 2. ການ Test Speed 3G.

ໃນການກວດກາ Speed ຂອງ 3G ຈະມີທັງ Upload and Dowload. ເຊິ່ງຈະມີການ Test ຄື:

1. ການນຳໃຊ້ Air card ເພື່ອ Test Speed.

- HSDPA = High-Speed Downlink Packet Access. (Max = 14.4 Mbs)

- HSUPA = High-Speed Upnlink Packet Access. (Max= 7.8 Mbs)

2. ການກວດກາ Speed ຂອງ Data ທີ່ໃຊ້ຜ່ານມືຖື ( R99 ).

- R99 UL ( Max= 384Kbs).

- R99 DL ( Max= 384Kbs).

ເຊິ່ງໃນການ Test speed ແມ່ນຂື້ນກັບ Capacity ຂອງອຸປະກອນທີ່ Test ເຊິ່ງໂປຣແກຣມພື້ນຖານການ Test speed ມີຫລາຍລຸ່ນແຕ່ໃນນີ້ຂ້າພະເຈົ້າຈະຍົກ ຕົວຢ່າງໃຫ້1 Program ຄື: NetPerSec ດັ່ງຮູບລຸມີ້:

![](_page_60_Figure_0.jpeg)

#### ການກວດກາ ການ Handover 2G/3G.

ໃນເນັດເວີກປະຈຸບັນເຮົາໄດ້ໃຊ້ 2G and 3G ໃນພື້ນທີ່ດຽວກັນສະນັ້ນການເຮັດ Handover ກັນລະຫ່ວາງ 2G and 3G ແມ່ນມີຄວາມສຳຄັນທີ່ສຸດເພາະ Coverage ຂອງ 2G ຈະມີ Coverage ຫລາຍກ່ວາ 3G, ແຕ່ໃນຄວາມຕ້ອງການຕົວຈິງແມ່ນ ເວລາມືຖືຢູ່ໃນຖານະ Idle ( ບໍ່ໄດ້ໂທ) ຈະໃຫ້ຈັບ 3G, ຖ້າເວລາໂທໃຫ້ໄປໃຊ້ 2G, ຖ້າມື ຖືເລືອກເປັນ Auto Mode, ໃນເວລາເຮັດ DT Handover 2G and 3G ເຮົາຕ້ອງ ຕັ້ງ Worksheet ເປັນຂອງ 2G and 3G ແລ້ວເວລາ Test ຖ້າມີການ Handover 3G ຫາ 2G ໃຫ້ສັງເກດໃນໜ້າຕ່າງ WCDMA Radio Parameter ໃນMode ( system)ຈະເປັນ GSM, ຈາກນັ້ນໃຫ້ໄປເບິ່ງໃນ WCDMA Line Chat ຈະມີຮູບມືຂື້ ມາ ແລ້ວ

່ໄປເບິ່ງ Worksheet ຂອງ 2G ຈະມີສັນຍານ 2G ຂື້ນມານັ້ນສະແດງວ່າການ Hand over 2G and 3G ສຳເລັດ, ຖ້າ 3G Handover ຫາ 3G ຈະເປັນ RL ໃນ WCD MA Line Chat ດັ່ງຮູບລຸ່ມນີ້:

![](_page_62_Figure_0.jpeg)

# 4.ການເຮັດ Driving Test Coverage 3G.

Coverage ຂອງລະບົບ 3G ຈະມີ Coverage ໄປບໍ່ໄດ້ໄກຄື ກັບ 2G ເພາະລະບົບ 3G ທີ່ໃຊ້ແມ່ນໃຊ້ຄວາມສູງຄືໃຊ້ໃນຍານ 2100, ສະນັ້ນເວລາເຮັດ DT ຕ້ອງໃຫ້ສັງເກດ ແລະ ມີການຕີລາຄາໃນການໃຊ້ Coverage ໃຫ້ເໝາະສົມທີ່ສຸດ, ອາດຈະສັງເກດເບິ່ງພື້ນທີ່ຕົວຈິງ ແລະ Coverage ທີ່ມີຄວນຈະມີການປັບປ່ຽນແນວໃດໃຫ້ເໝາະສົມທີ່ສຸດໃນ ພື້ນທີ່ເພື່ອຫລີກເວັ້ນການຕຳກັນຂອງ SC ຖ້າມີ SC ຕຳກັນມັນຈະສິ່ງ ຜົນກະທົບຕໍ່ຄນນະພາບຂອງ Network ໄດ້. ເພາະລະບົບ 3G ມັນເປັນ ລະບົບວາຍແບນທີ່ໃຊ້ການ Multiplexing ເປັນ Code ບໍ່ແມ່ນຄວາມ ຖີ່ຄືກັບ 2G.

# ບົດທີ່7 ການເຮັດລາຍງານຂອງການເຮັດ Optimisation

![](_page_64_Picture_1.jpeg)

ໃນການເຮັດລາຍງານການເຮັດ Optimization ແມ່ນມີ ຄວາມສຳຄັນເພື່ອຈະເປັນຈຸດທີ່ສະແດງໃຫ້ເຫັນເຖິງຈຸດທີ່ໄດ້ມີການ ປັບປຸງແລະ ວິທີການແກ້ໄຂ,ເພື່ອໃຫ້ມີຂໍ້ມູນໄວ້ເພື່ອໃຫ້ເປັນຂໍ້ມູນ ອ້າງອີງໃນຕໍ່ໜ້າເຊີ່ງໃນ ລະບົບ 2G/3G ໃນການເຮັດລາຍງານ ແມ່ນມີ ຄວາມແຕກຕ່າງກັນບາງອັນ ແລະ ກໍ່ມີບາງອັນກໍ່ຄ້າຍຄືກັນ. ໃນບົດລາຍງານຈຸດສຳຄັນແມ່ນຈຸດທີ່ສະແດງໃຫ້ເຫັນເຖິງ

ບັນຫາ ແລະ ວິທີການ໌ແກ້ໄຂບັນຫາຕ່ຳງໆ ແລະ ຂໍ້ສະເໜີຕ່າງໆເພື່ອ ໃຫ້ທາງຂັ້ນເທີງ ຫຼື ພາກສ່ວນທີ່ກ່ຽວຂ້ອງເຖີງບັນຫາເພື່ອທີ່ມີການ ປັບປຸງໃຫ້ດີຂື້ນໃນຕໍ່ໜ້າ.

#### 1. ການເຮັດລາຍງານ Optimization ລະບົບ 2G/3G.

ສຳລັບການເຮັດລາຍງານໃນລະບົບ 2G ແມ່ນຈະເນັ້ນລາຍງານຈຸດທີ່ມີບັນຫາ ແລະ ວິທີການແກ້ໄຂ.

ໃນການເຮັດລາຍງານລະບົບ 3G ຈະມີຫົວຂໍ້ຫລັກດັ່ງນີ້:

- CS Service.

- 1. Vioce call. ( AMR).
- 2. Vedio Call (VP)
  - PS Service.
- 1. HSDPA.
- 2. HSUPA.
- 3. **R99**.

- Handover:

- 1. ການເຮັດ HO 3G and 3G ພາຍໃນ Node B ດຽວກັນ.
- ການເຮັດ HO 3G and 3G. ລະຫວ່າງ Node B.
- ການເຮັດ HO 3G and 2G.

( ລາຍລະອຽດການເຮັດລາຍງານຈະເອົາລາຍງານຕົວຈິງໃຫ້ເບິ່ງເປັນແບບຢ່າງ )

#### 2. ການເກັບຮັກສາອຸປະກອນເຄື່ອງ Driving Test.

ໃນການເກັບຮັກສາເຄື່ອງອຸປະກອນ DT ກໍ່ຄວນໃຫ້ຄວາມສຳຄັນເພາະໂທລະສັບ Test ບໍ່ຄວນໃຫ້ມີການກະແທກ ຫລື ຕົກເພາະອາດຈະພາໃຫ້ໜ່ວຍມືຖືເສຍເຫຍໄດ້, ເວລານຳໄປໃຊ້ Test ອາດຈະບໍ່ໄດ້ມາດຕະຖານເທົ່າທີ່ຄວນ, ອາຍຸການໃຊ້ງານອາດຈະໃຊ້ບໍ່ ໄດ້ດົນ, ເຊີ່ງຄວນປະຕິບັດກັບກັບເຄື່ອງ DTດັ່ງນີ້:

- ເຄື່ອງ DT ຄວນໃສ່ກັບ ( BOX) ທີ່ມີໂຝມຮອງເພື່ອກັນກະທົບ.
- ເຄື່ອງ DT ບໍ່ຄວນເອົາໄປໃຊ້ໃນວຽກສ່ວນຕົວ.
- ເຄື່ອງ DTເວລາສຳເລັດການເຮັດ DT ແລ້ວຄວນຈະມອດແລ້ວຈີງເອົາໄປເກັບມຽນ.
- ບໍ່ຄວນໃຊ້ຈົນໃຫ້ Battery ໝົດ.
- Dongkey ຫາມເຮັດຫັກ ຫລື ແຕກເດັດຂາດ.

![](_page_67_Picture_7.jpeg)

#### Thank you for your attention! Questions please?

![](_page_68_Picture_1.jpeg)